# Doro 8035

Hrvatski

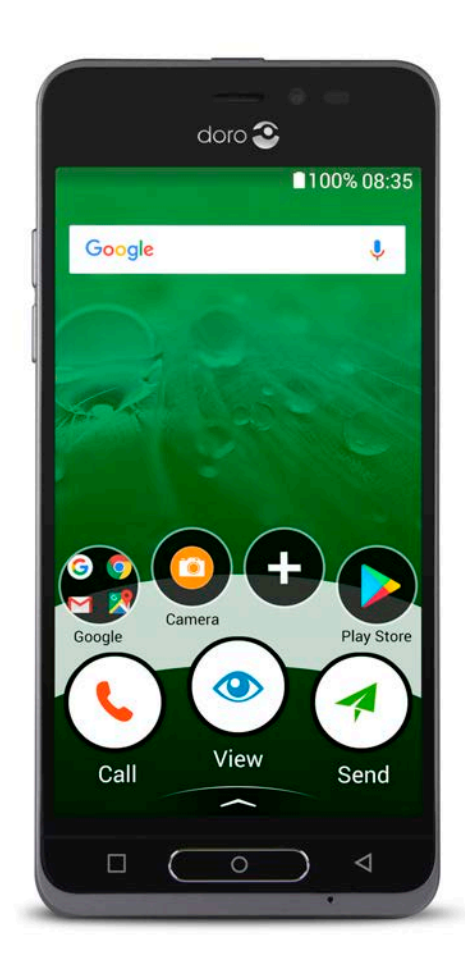

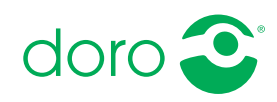

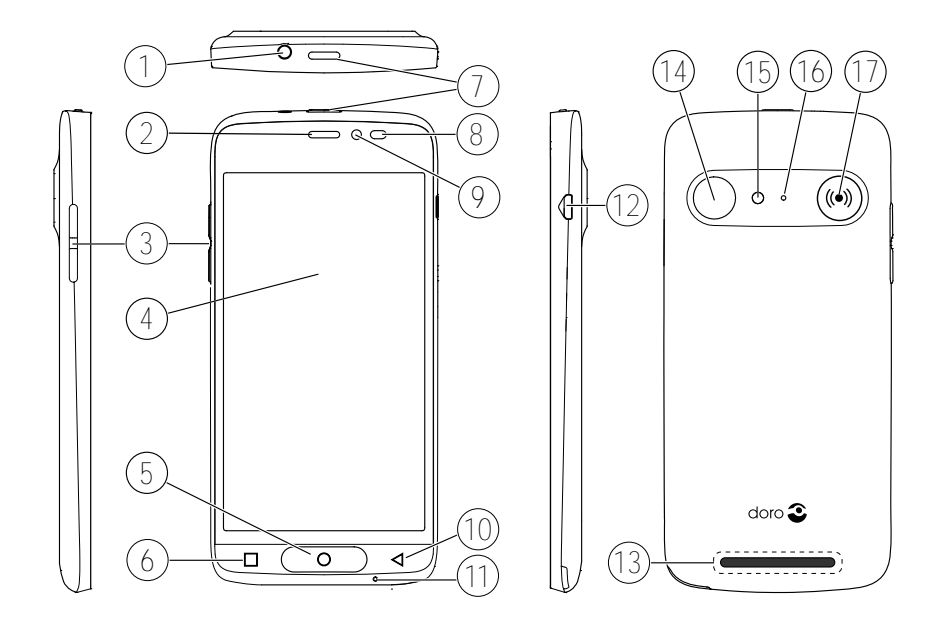

Napomena! Svi su prikazi isključivo za ilustraciju i mogu se razlikovati od stvarnog izgleda uređaja.

- 1. Priključak za slušalice
- 2. Slušalice
- 3. Tipke za glasnoću
- 4. Dodirni zaslon
- 5. Početna tipka
- 6. Tipka za nedavno korišteno
- 7. Tipka za uključivanje
- 8. Senzori blizine
- 9. Prednji fotoaparat

- 10. Tipka Natrag
- 11. Mikrofon
- 12. Priključak za punjenje
- 13. Zvučnik
- 14. Stražnji fotoaparat
- 15. Bljeskalica
- 16. Drugi mikrofon
- 17. Gumb za pomoć

Ovaj vodič služi samo za referencu. Sam uređaj, uključujući, između ostalog, boju, veličinu i izgled zaslona, može se razlikovati. Sam uređaj i priložene stavke razlikuju se ovisno o softveru i dodatnoj opremi dostupnoj u vašoj regiji ili sukladno s ponudom vašeg davatelja usluge. Dodatna oprema dostupna je kod lokalnog distributera uređaja Doro. Priložena dodatna oprema jamči najbolje performanse telefona.

# Hrvatski Sadržaj

| Kako postaviti uređaj Doro 8035                                     | . 1      |
|---------------------------------------------------------------------|----------|
| 1. korak – raspakiravanje novog telefona                            | . 1      |
| 2. korak – početak rada                                             | . 2      |
| <ol><li>korak – umetanje SIM kartice i memorijske kartice</li></ol> | . 3      |
| 4. korak – punjenje                                                 | . 5      |
| 5. korak – uključivanje telefona                                    | . 6      |
| 6. korak – vodič za pokretanje                                      | . 6      |
| Upoznavanje s telefonom                                             | . 7      |
| Prijava u uslugu Google <sup>™</sup>                                | . 7      |
| Funkcije pomoći                                                     | . 7      |
| Pokreti i geste na dodirnom zaslonu                                 | . 8      |
| Senzori                                                             | . 9      |
| Početni zaslon                                                      | 11       |
| Zaključavanje zaslona                                               | 11       |
| Zakljucavanje zaslona                                               | 11       |
| Upotreba tipki telefona                                             | 13       |
|                                                                     | 14       |
| Brzo i jednostavno stišavanje telefona $\checkmark$                 | 15       |
| Traka statusa                                                       | 16       |
| Ploca s obavijestima                                                | 16       |
|                                                                     | 1/       |
| UNOS LEKSTA C.                                                      | 70<br>70 |
| Dovezivanje s internetom                                            | 20<br>20 |
| Raterija                                                            | 20<br>23 |
| Kretanie no telefonu 🚍                                              | 25       |
|                                                                     | 25       |
|                                                                     | 25       |
|                                                                     | 25       |
| Pogledaj                                                            | 25       |
| 👎 Pošalji                                                           | 26       |
| Q Pretraživanje                                                     | 27       |
| 🛨 Dodaj                                                             | 27       |
| 🙆 Snimi                                                             | 28       |
| 🗘 Otkrij                                                            | 28       |
| 🞧 Slušaj                                                            | 28       |

| I Glasovni asistent                    |
|----------------------------------------|
| Postavke telefona                      |
| Gdie se nalaze postavke? 30            |
| Datum i vrijeme                        |
| Vibracija na dodir                     |
| Istek zaslona                          |
| Moja pozadina                          |
| Prečaci na početnom zaslonu            |
| Moji widgeti                           |
| Veličina teksta                        |
| Svjetlina zaslona                      |
| Kontrast teksta                        |
| Inverzija boja                         |
| Korekcija boja                         |
| Dodatno poboljšavanje pristupačnosti   |
| Glasnoća zvukova                       |
| Moja melodija zvona 35                 |
| Moje postavke zvuka za glasovne pozive |
| Bluetooth veza <sup>®</sup>            |
| Način rada u zrakoplovu 38             |
| Povezivanje telefona s računalom       |
| Informacije o mom telefonu 40          |
| Sigurnosna kopija 41                   |
| Resetiranje telefona 41                |
| Memorija i pohranjivanje 43            |
| Promjena PIN koda SIM kartice 45       |
| Google <sup>™</sup> Play Store         |
| Instaliranje aplikacija 46             |
| Deinstaliranje aplikacija 47           |
| Pozivi                                 |
| Upućivanje poziva                      |
| Primanie poziva                        |
| Prekid poziva                          |
| Opcije tijekom poziva                  |
| Slušalice                              |
| Zapisnik poziva                        |
| Postavke poziva                        |
| Hitni pozivi                           |

#### Hrvatski

| Kontakti                                      | 51 |
|-----------------------------------------------|----|
| Dodavanje novog kontakta                      | 51 |
| Upravljanje kontaktima                        | 51 |
| Uvoz i izvoz kontakata                        | 52 |
| Kako pronaći ICE kontakte (u hitnom slučaju)? | 52 |
| Pomoćna opcija 🛡                              | 53 |
| Moj gumb za pomoć 🎔                           | 53 |
| ICE (u slučaju nužde) 🎔                       | 55 |
| Kako se upotrebljava Pomoć s udaljenosti 🎔?   | 55 |
| Aplikacije                                    | 56 |
| Vodič za početnike – istražite svoj telefon   | 56 |
| Doro odabir                                   | 56 |
| Poruke                                        | 57 |
| E-pošta                                       | 58 |
| Kamera                                        | 59 |
| Rad sa slikama u galeriji                     | 61 |
| Google pretraživanje                          | 62 |
| Web-preglednik                                | 63 |
| Način rada u postolju                         | 63 |
| Povećalo                                      | 64 |
| Glazba                                        | 64 |
| Slušanje radija                               | 65 |
| Kalendar                                      | 65 |
| Alarm                                         | 66 |
| Vremenska prognoza                            | 67 |
| Moje bilješke                                 | 67 |
| Svjetiljka                                    | 67 |
| Mjerač vremena                                | 67 |
| Kalkulator                                    | 68 |
| Snimljeni zvukovi                             | 68 |
| Osigurano kodom                               | 69 |
| Google aplikacije                             | 69 |
| Oblak                                         | 70 |
| Usluge utemeljene na lokaciji                 | 71 |
| Ikone statusa                                 | 71 |
| Sigurnosne upute                              | 72 |
| Mrežne usluge i troškovi                      | 73 |
| Radno okruženje                               | 73 |

#### Hrvatski

| Medicinski uređaji                                | 73 |
|---------------------------------------------------|----|
| Područja na kojima postoji opasnost od eksplozije |    |
| Litij-ionska baterija                             | 74 |
| Zaštita sluha                                     | 74 |
| Hitni pozivi                                      |    |
| Funkcije utemeljene na GPS-u/lokaciji             |    |
| Vozila                                            |    |
| Zaštita osobnih podataka                          |    |
| Zlonamjerni softver i virusi                      |    |
| Briga i održavanje                                |    |
| Jamstvo                                           |    |
| Specifikacije                                     |    |
| Autorska prava i ostale obavijesti                |    |
| Kompatibilnost sa slušnim aparatima               | 80 |
| Specifična apsorpcijska mjera (SAR)               | 81 |
| Pravilno zbrinjavanje ovog proizvoda              | 81 |
| Pravilno zbrinjavanje baterija iz ovog proizvoda  | 82 |
| Pojednostavljena EU izjava o sukladnosti          | 82 |
|                                                   |    |

# Kako postaviti uređaj Doro 8035

Nakon kupnje telefona potrebno je proći kroz nekoliko koraka prije početka upotrebe.

# 1. korak – raspakiravanje novog telefona

Prvi je korak da raspakirate telefon i provjerite isporučene stavke i opremu. Svakako proučite priručnik kako biste se upoznali s opremom i osnovnim funkcijama. Više informacija o opremi i ostalim proizvodima Doro potražite na web-mjestu

www.doro.com ili se obratite našoj telefonskoj službi za korisnike.

- Stavke priložene uz uređaj i dostupna dodatna oprema razlikuju se ovisno o regiji ili davatelju usluge.
- Priložene stavke namijenjene su za ovaj uređaj i možda neće biti kompatibilne s drugim uređajima.
- Izgled i specifikacije mogu se promijeniti bez prethodne obavijesti.
- Dodatnu opremu možete kupiti kod lokalnog prodavača proizvoda Doro. Prije kupnje provjerite je li kompatibilna s uređajem.
- Upotrebljavajte isključivo baterije, punjače i dodatnu opremu odobrenu za upotrebu s ovim modelom. Povezivanje druge dodatne opreme može biti opasno i može poništiti homologaciju i jamstvo telefona.

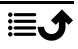

# 2. korak – početak rada

Kako biste mogli upotrebljavati svoj novi telefon, potrebno vam je sljedeće:

- nano-SIM kartica. Kako biste mogli iskoristiti sve prednosti svog novog pametnog telefona, trebali biste umetnuti SIM karticu. SIM kartica omogućuje vam upućivanje poziva ili upotrebu mobilnih podataka radi povezivanja s različitim internetskim uslugama. Vaš davatelj mobilnih usluga dat će vam karticu i kodove potrebne za nju (PIN i PUK) pri sklapanju ugovora o mobilnim uslugama ili kupnji SIM kartice s plaćanjem unaprijed. Svakako odaberite ugovor koji odgovara vašim potrebama u vezi s pozivima i mobilnim podacima.
- Google račun. Kako biste mogli upotrebljavati sve značajke svog novog telefona, potreban vam je Google račun. Ako ga još nemate, nema problema jer će vas se pri prvom uključivanju telefona voditi kroz postupak postavljanja računa. No preporučujemo izradu korisničkog imena i lozinke koje ćete upotrebljavati za različite usluge kao što su Gmail, Google +, Google Drive, Google Photos i brojne druge usluge.
- Memorijska kartica (dodatna oprema). Možete upotrijebiti memorijsku karticu (MicroSD) za povećanje prostora za pohranu na svom telefonu kako biste mogli spremati više datoteka, slika, videozapisa itd. Umetnite memorijsku karticu, ponovno pokrenite uređaj i pridržavajte se uputa za odabir načina korištenja memorijske kartice. Predlažemo vam upotrebu memorijske kartice velike brzine.
- **Pristup Wi-Fi mreži**. Ako imate dostupnu Wi-Fi pristupnu točku, uvijek je dobro povezati se s njom radi smanjenja troškova i moguće veće brzine podatkovnog prometa.

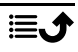

# 3. korak – umetanje SIM kartice i memorijske kartice

#### VAŽNO!

Prije uklanjanja poklopca baterije isključite telefon i punjač.

### Uklanjanje stražnjeg poklopca

#### VAŽNO!

Pazite da ne oštetite nokte tijekom uklanjanja poklopca baterije. Ne savijajte i ne uvrćite previše poklopac baterije jer ga tako možete oštetiti.

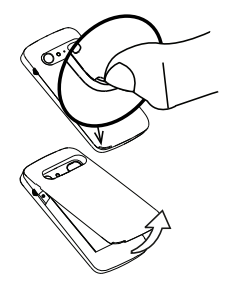

### Umetanje SIM kartice (nije priložena)

Karticu nano-SIM umetnite tako da je gurnete u utor za SIM karticu. Provjerite jesu li kontakti SIM kartice okrenuti prema unutra i je li kosi kut okrenut prema gore, kao što je prikazano. Pazite da ne ogrebete i ne savinete kontakte na SIM kartici. Ako ne možete izvaditi/zamijeniti SIM karticu, upotrijebite ljepljivu traku na izloženom kraju SIM kartice kako biste je izvukli van.

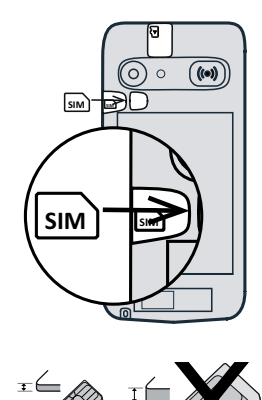

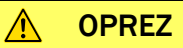

U uređaj se može umetnuti nano-SIM ili 4FF SIM kartica. Upotrebom preinačene nekompatibilne kartice deblje od nano-SIM kartice može se oštetiti sama kartica i utor za karticu te može doći do oštećenja podataka pohranjenih na kartici.

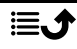

# Umetanje memorijske kartice (dodatna oprema koja nije priložena)

**Savjet:** Pazite da prilikom umetanja u držače kartica ne ogrebete i ne savinete kontakte na memorijskoj ili SIM kartici.

Ako želite, možete umetnuti i memorijsku karticu. Provjerite jesu li kontakti memorijske kartice okrenuti kao što je prikazano. Vađenje memorijske kartice: pronađite mali nazubljeni dio na izloženom dijelu memorijske kartice. Stavite nokat u nazubljeni dio i lagano izvucite karticu.

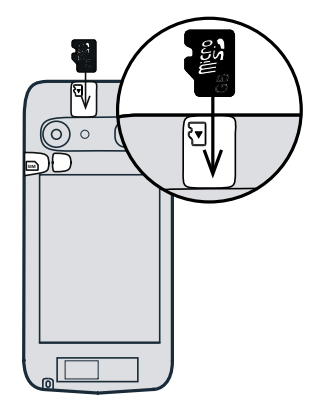

Vratite stražnji poklopac na mjesto.

#### VAŽNO!

S ovim uređajem upotrebljavajte isključivo kompatibilne memorijske kartice. Kompatibilne vrste kartica: microSD, microSDHC. Nekompatibilne kartice mogu oštetiti samu karticu, uređaj i podatke pohranjene na kartici. Neki telefoni dolaze s već ugrađenom memorijskom karticom.

Dodatne informacije potražite u odlomku Vanjska memorija, str.43.

#### Umetanje baterije

Bateriju umetnite tako da je gurnete u odjeljak baterije s kontaktima okrenutim prema gore i udesno.

Vratite stražnji poklopac na mjesto.

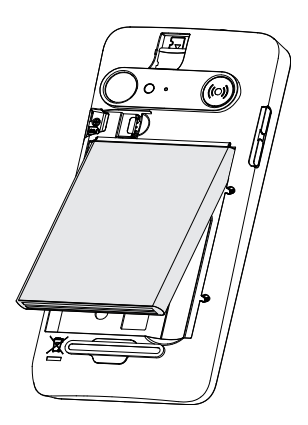

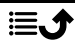

# 4. korak – punjenje

Napunite telefon. Iako je telefon možda već dovoljno napunjen da bi ga se moglo uključiti čim ga izvadite iz kutije, preporučujemo da ga napunite do kraja prije prve upotrebe.

#### 

Upotrebljavajte isključivo baterije, punjače i dodatnu opremu odobrenu za upotrebu s ovim modelom. Povezivanje druge dodatne opreme može biti opasno i može poništiti homologaciju i jamstvo telefona.

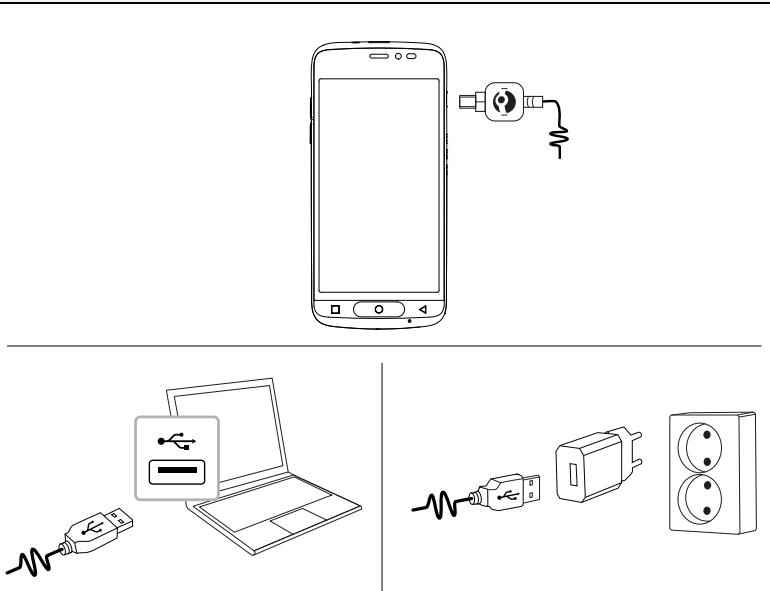

Umetnite manji kraj <sup>™</sup> priloženog USB kabela u priključak za punjenje na telefonu.

- Drugi kraj □→D= priloženog USB kabela umetnite u punjač koji je potrebno priključiti u zidnu utičnicu.
- Isto tako, priloženi USB kabel me možete priključiti u USB priključak na računalu. Punjenje je obično brže kada je punjač priključen izravno u zidnu utičnicu.

Telefon se puni i kada je isključen tijekom punjenja. Pritisnite **gumb za uključivanje/isključivanje** da biste provjerili status punjenja.

Štednja energije

Kada do kraja napunite bateriju i isključite punjač iz uređaja, iskopčajte punjač iz zidne utičnice.

Napomena! Radi uštede energije, zaslon se zaključava na neko vrijeme. Pritisnite gumb za uključivanje/isključivanje za otključavanje zaslona; pogledajte odlomak Zaključavanje zaslona, str.11

# 5. korak – uključivanje telefona

**Napomena!** Nakon uključivanja telefona možda će biti potrebno ažurirati instalirane aplikacije. Za ažuriranje aplikacija potrebna je internetska veza i ono može potrajati nekoliko minuta. Bilo bi dobro da upotrebljavate Wi-Fi vezu. Telefon se može činiti donekle usporen tijekom ažuriranja.

- Nakon što uređaj napunite do kraja, uključite ga dužim pritiskom na gumb za uključivanje/isključivanje. Držite ga dok telefon ne zavibrira i zaslon ne zasvijetli.
- Na zahtjev unesite PIN svoje SIM kartice, a zatim odaberite ✓ za potvrdu. Dodirnite za brisanje.
- Pričekajte da se telefon pokrene.

Ako više puta uzastopno unesete krivi PIN kôd, prikazuje se poruka **Unesite PUK** nakon čega morate unijeti svoj PUK kôd (osobni ključ za deblokiranje). Za više informacija o PIN i PUK kodovima obratite se davatelju usluge. Više informacija o promjeni PIN koda potražite u odlomku *Promjena PIN koda SIM kartice*, str.45.

#### Isključivanje telefona

- Pritisnite i držite **gumb za uključivanje/isključivanje** dok se ne otvori izbornik opcija.
- U izborniku opcija dodirnite **Isključi**.

# 6. korak – vodič za pokretanje

Prilikom prvog uključivanja telefona pokreće se Vodič za pokretanje. Pridržavajte se uputa kako biste prilagodili svoj novi telefon.

Prvo će vam se postaviti pitanje "**Je li ovo prvi put da koristite pametni telefon?**".

• Ako odaberete "**Da**, **početnik sam**", prikazat će se jedinstven sustav izbornika Doro. Taj se izbornik temelji na automatskim radnjama i

omogućuje kretanje na telefonu po načelu "Što želim učiniti?". Pogledajte odlomak *Kretanje po telefonu* (=), str.25.

 Ako odaberete "Ne, već sam ga koristio/la", nudi vam se izbor između sustava izbornika Doro koji se temelji na automatskim radnjama i klasičnih izbornika za Android uređaje.

### Upoznavanje s telefonom

### Prijava u uslugu Google<sup>™</sup>

Ako već niste izradili Google<sup>™</sup> račun uz pomoć čarobnjaka za pokretanje.

#### VAŽNO!

Za upotrebu ove usluge potreban je pristup internetu. Preporučuje se upotreba Wi-Fi veze ako je dostupna zbog smanjivanja troškova podatkovnog prometa. Prije aktiviranja obratite se davatelju usluge za pojedinosti o troškovima pretplate.

Trebate imati Google<sup>™</sup> račun. Jedan besplatan račun omogućuje vam pristup svim Googleovim uslugama. To je praktičan način upravljanja aplikacijama, kontaktima, događajima u kalendaru, podsjetnicima i ostalim funkcijama telefona. Možete i izraditi sigurnosnu kopiju svojih podataka u slučaju da izgubite telefon. Ne morate se služiti Googleovim uslugama, kao što je Gmail, svaki dan ako to ne želite, a možete i dodati druge račune epošte na telefon.

#### Stvaranje Google<sup>™</sup> računa

- 1. Na početnom zaslonu odaberite **Play Store**.
- 2. Slijedite upute na zaslonu za postavljanje računa.

#### VAŽNO!

Upamtite Google račun na koji je vaš telefon zadnji put bio prijavljen. Tijekom nepouzdanog vraćanja na tvorničke postavke ili ažuriranja na microSD kartici Googleovi mehanizmi protiv krađe zahtijevaju da na zaslonu za početak kretanja unesete Google račun na koji je telefon zadnji put bio prijavljen radi provjere identiteta. Telefon se može uključiti tek nakon postupka provjere identiteta.

# Funkcije pomoći

Ovi vas simboli vode kroz odjeljke pomoći u priručniku.

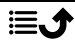

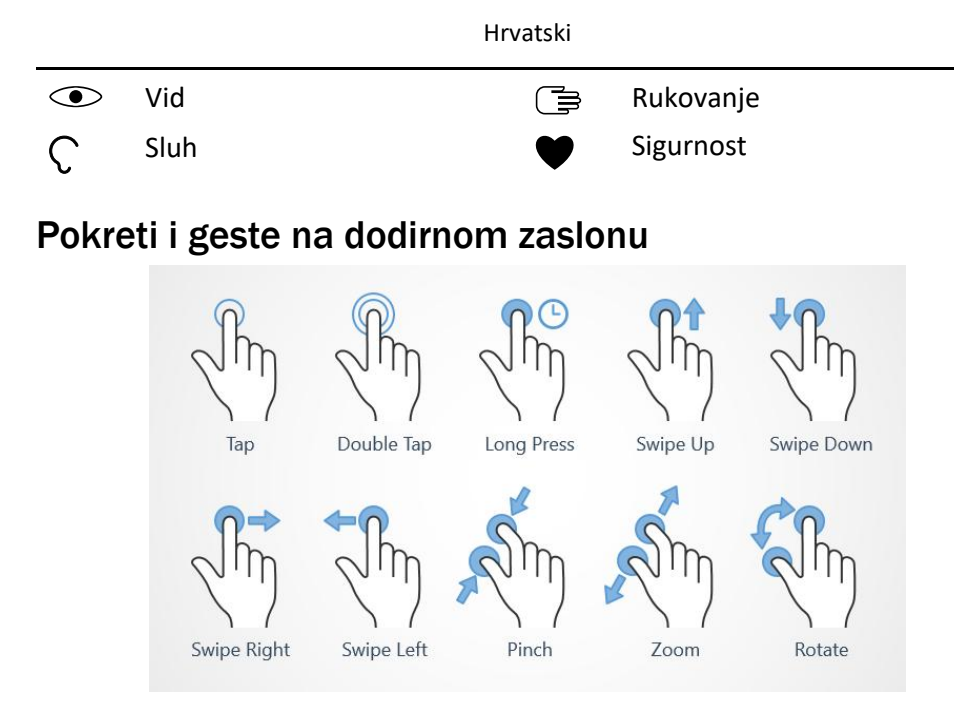

#### Dodir (Tap)

• Dodirnite stavku, na primjer gumb ili ikonu programa, da biste je odabrali ili otvorili. Dodir se može upotrebljavati za odabir ili poništavanje odabira odgovarajućeg potvrdnog okvira na popisu opcija.

#### Dvostruki dodir (Double Tap)

• Dodirnite istu stavku dvaput za povećavanje karte ili slike.

#### Duži pritisak (Long Press)

• Dodirnite i držite stavku na zaslonu. Izvođenje nekih radnji, na primjer, pomicanje ikone na početnom zaslonu, počinje dužim pritiskom.

#### Prelazak prstom (Swipe Up, Swipe Down, Swipe Right and Swipe Left)

 Prelazak prstom izvodi se postavljanjem prsta na zaslon i povlačenjem. Zaslon se pritom pomiče. Na primjer, pomicanjem ulijevo na početnom zaslonu pomičete se na sljedeći početni zaslon. Povucite ili pomaknite prst u smjeru u kojem se želite pomaknuti na zaslonu. To se može usporediti s upotrebom tipki strelica za lijevo ili desno na tipkovnici računala. **Pomak** znači brzi prelazak prstom po stranici. Brzo pomaknite prst u smjeru u kojem se želite pomaknuti na zaslonu.

#### Privlačenje (Pinch)

• Razmaknite dva prsta na zaslonu i privucite ih za smanjivanje prikaza karte. Ova funkcija nije uvijek primjenjiva.

#### Zumiranje (Zoom)

• Privucite dva prsta na zaslonu i raširite ih za povećavanje prikaza. Ova funkcija nije uvijek primjenjiva.

#### Zakretanje prikaza na karti (Rotate)

 Pomoću dva prsta zakrećite kartu u smjeru kazaljke na satu ili u smjeru suprotnom od smjera kazaljke na satu. Dodirnite ikonu igle kompasa da biste kartu orijentirali prema sjeveru pri vrhu zaslona.

#### Povlačenje i ispuštanje

 Povlačenje i ispuštanje jedan je od načina pomicanja stavki, na primjer, aplikacije na radnoj površini, s jednog mjesta na drugo. Za povlačenje postavite prst na aplikaciju i držite. Pomicanjem prsta po zaslonu aplikacija se pomiče po zaslonu ili na više zaslona. Postavite prst na mjesto gdje želite premjestiti aplikaciju i otpustite. Aplikacija se ispušta.

#### 

Ne grebite dodirni zaslon, ne dirajte ga oštrim predmetima i nastojte da ne dolazi u kontakt s vodom. Ne dirajte zaslon ako je staklo napuklo ili razbijeno.

# Senzori

Vaš uređaj ima senzore za prepoznavanje svjetla i blizine.

- Senzor svjetla služi za prepoznaje svjetla i prilagođavanje svjetline zaslona ako je postavljen na automatski način rada. Pogledajte odlomak Svjetlina zaslona, str.34.
- Senzor blizine (senzor dodira) služi za prepoznavanje pokreta. Može isključiti dodirni zaslon tijekom poziva kada je uho blizu zaslona kako bi se spriječilo nehotično pokretanje drugih funkcija. Pogledajte odlomak *Postavke poziva*, str.50

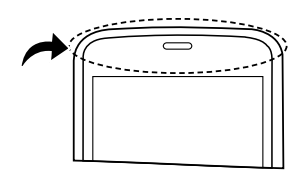

Hrvatski

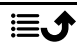

# Početni zaslon

Početni zaslon polazni je zaslon uređaja Doro 8035 na koji možete postaviti aplikacije i omiljene kontakte koje najčešće upotrebljavate. Možete i postaviti omiljenu sliku kao pozadinu. Pomoću Google<sup>™</sup> trake za pretraživanje možete brzo pronaći što vas zanima. Upute za dodavanje prečaca na početni zaslon potražite u odlomku *Pronalaženje i dodavanje prečaca u izborniku*, str.32, a za uklanjanje prečaca u odlomku *Pronalaženje i uklanjanje prečaca u izborniku*, str.33.

#### Otvaranje početnog zaslona

• Pritisnite **O**.

#### Pristup proširenom početnom zaslonu

1. Prijeđite prstom prema gore ili dodirnite strelicu 🖍 pri dnu početnog zaslona.

**Savjet:** Prošireni početni zaslon možete otvoriti ili zatvoriti i prelaženjem prstom prema gore ili prema dolje.

# Zaključavanje zaslona

Zaslon se gasi i zaključava kada telefon nije u upotrebi. Na zaključanom zaslonu prikazuje se vrijeme i datum, kao i obavijesti kao što su propušteni pozivi ili poruke.

Napomena! Telefon ostaje aktivan u stanju mirovanja. Nastavljate primati e-poštu, novosti s društvenih mreža itd. Ni glazba se ne prekida kad je zaslon zaključan.

#### Aktiviranje zaslona

• Kratko pritisnite **O** ili gumb za uključivanje/isključivanje.

#### Zaključavanje zaslona

• Kratko pritisnite gumb za uključivanje/isključivanje.

# Zaključavanje zaslona

Zaključavanje zaslona sprječava neželjene radnje na dodirnom zaslonu kada telefon nije u upotrebi.

#### Postavke zaključavanja zaslona

Možete promijeniti način na koji se zaslon zaključava kako drugi ne bi imali pristup vašim osobnim podacima.

- Da biste aktivirali zaključavanje zaslona ili promijenili vrstu zaključavanja zaslona, dodirnite *Postavi*.
- Dodirnite Opća opcija → <sup>III</sup> Zaključavanje zaslona. Dodirnite za odabir jedne od sljedećih opcija:
  - Ništa za otključavanje pritisnite O ili gumb za uključivanje/isključivanje. Nema zaštite.

  - Uzorak: za otključavanje prstom pratite uzorak na zaslonu. Srednja razina sigurnosti.

Napomena! Možete pomicati prstom po točkama bilo kojim redoslijedom, ali ne možete prijeći više puta po jednoj točki. Uzorak mora imati najmanje četiri točke.

- PIN: za otključavanje unesite PIN. PIN kôd sadrži samo brojeve. Unesite najmanje četiri znamenke, a zatim ponovno unesite lozinku za potvrdu. Srednja do visoka sigurnost.
- Zaporka: za otključavanje unesite lozinku. Lozinka može sadržavati znakove i/ili brojeve. Unesite najmanje četiri znaka, uključujući brojeve i simbole, a zatim ponovno unesite lozinku za potvrdu. Visoka sigurnost.

#### VAŽNO!

Preporučujemo da odaberete PIN kôd ili uzorak koji možete upamtiti, ali ne toliko jednostavan da ga drugi mogu pogoditi. PIN kôd ili zaključavanje zaslona uzorkom u kombinaciji s podacima za prijavu na Google račun osnovne su značajke protiv krađe na ovom telefonu. Sigurnosno zaključavanje zaslona i Google račun na telefonu onemogućuju da kradljivci ili druge osobe pristupe vašim osobnim podacima ili čak resetiraju vaš telefon. Čuvajte podatke za zaključavanje zaslona i podatke za prijavu na Google račun na sigurnom mjestu; pogledajte odlomak *Resetiranje telefona*, str.41. **Napomena!** Dostupne opcije razlikuju se ovisno o odabranom načinu zaključavanja zaslona.

# Upotreba tipki telefona

#### Tipka za nedavno korišteno

- Pritisnite **D** za pregled nedavno korištenih aplikacija.
  - 1. Da biste zatvorili aplikaciju, prijeđite prstom ulijevo ili udesno. Da biste zatvorili sve odjednom, dodirnite  $\times$ .
  - 2. Da biste otvorili aplikaciju, dodirnite je.

#### Početna tipka

- Pritisnite **O** za povratak na početni zaslon.
- Pritisnite i držite O za pokretanje aplikacije Google Now. Google Now pametni je osobni asistent koji je razvio Google, a dostupan je unutar mobilne aplikacije Google pretraživanje.

#### VAŽNO!

Za upotrebu ove usluge trebate imati pristup internetu i Google račun (pogledajte odlomak *Prijava u uslugu Google*<sup>™</sup>, str.7). Preporučuje se upotreba Wi-Fi veze ako je dostupna zbog smanjivanja troškova podatkovnog prometa. Prije aktiviranja obratite se davatelju usluge za pojedinosti o troškovima pretplate.

Za postavljanje Wi-Fi mreže pogledajte odlomak *Povezivanje s internetom putem bežične mreže (Wi-Fi)*, str.21.

# Tipka Natrag <

• Pritisnite za povratak na prethodni zaslon ili za zatvaranje dijaloškog okvira, izbornika ili tipkovnice. Kada se vratite na početni zaslon, povratak više nije moguć.

#### Tipke za glasnoću + / –

• Pomoću tipki za glasnoću možete podesiti glasnoću tijekom poziva.

#### 🕂 OPREZ

Dodirnite Želim za prebacivanje između načina rada Pojačaj glasnoću zvuka i Normalna glasnoća zvuka. Način rada Pojačaj glasnoću zvuka može biti jako glasan, stoga pripazite kako ne bi došlo do oštećenja sluha.

- U stanju pripravnosti tipke za glasnoću služe za podešavanje glasnoće melodije zvona.
- Služe za podešavanje glasnoće glazbe i videosadržaja u aplikacijama u kojima se reproducira glazbeni ili drugi audiosadržaj (kao što su igre ili čitači videosadržaja).
- Služi za zumiranje u načinu rada kamere.

#### Funkcijske tipke

Android pametni telefoni, uključujući i Doro 8035, kao i većina Android aplikacija, imaju zajedničke ikone. Brojne ikone koje se prikazuju na zaslonu zapravo su gumbi na dodirnom zaslonu. Ako vam se ne prikazuje tekst, slike ili informacije koje želite, dodirnite zaslon ili ikonu za odabir popisa ili za pristup drugom izborniku.

#### Pristup dodatnim opcijama

iii ··· Više opcija (dostupno na akcijskoj traci ili u aplikacijama).

Želim Više opcija (dostupno na akcijskoj traci ili u aplikacijama).

#### Omogućivanje i onemogućivanje značajki i funkcija

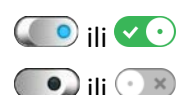

omogućene funkcije.

onemogućene funkcije.

# Zaslon Moje aplikacije

Aplikacija je drugi izraz za program ili softver. Zaslon s aplikacijama sadrži unaprijed instalirane aplikacije za vaš Doro 8035 i ostale aplikacije koje sami instalirate. Zaslon s aplikacijama veći je od uobičajenog zaslona, pa prijeđite prstom prema dolje da biste pregledali sav sadržaj.

#### Otvaranje zaslona s aplikacijama

- Prijeđite prstom prema gore ili dodirnite strelicu 
   pri dnu početnog zaslona.
- Dodirnite Moje aplikacije da biste otvorili 🏮 Moje aplikacije.
- Prijeđite prstom prema gore ili dolje za prikaz svih instaliranih aplikacija.

**Savjet:** Prošireni početni zaslon možete otvoriti ili zatvoriti i prelaženjem prstom prema gore ili prema dolje.

#### Zatvaranje zaslona s aplikacijama

• Pritisnite **⊲** ili **O**.

Upute za instalaciju aplikacija potražite u odlomku Doro odabir, str.56.

#### Dodavanje aplikacija

- 1. Prijeđite prstom prema gore ili dodirnite strelicu 🖍 pri dnu početnog zaslona.
- 2. Dodirnite **Moje aplikacije** da biste otvorili <sup>5</sup> **Moje aplikacije**.
- 3. Dodirnite **Želim**.
- 4. Dodirnite **Dodaj**.

Dodirnite stavku da biste je odabrali:

- Preporučene aplikacije: dodirnite za odabir aplikacije.
- Prikaz po kategorijama: odabir opcije na popisu. Pritisnite za potvrdu.
- Traži na web-mjestu Play Store: pristup usluzi Play Store.
- 5. Pronađite stavku koju želite preuzeti pregledavanjem kategorija ili s pomoću funkcije pretraživanja.
- 6. Dodirnite stavku za pregled pojedinosti i slijedite upute za dovršetak instalacije/kupnje.

#### Deinstaliranje aplikacija

- 1. Prijeđite prstom prema gore ili dodirnite strelicu 🖍 pri dnu početnog zaslona.
- 2. Dodirnite **Moje aplikacije** da biste otvorili <sup>5</sup>**Moje aplikacije**.
- 3. Dodirnite **Želim**.
- 4. Dodirnite **Deinstaliraj**.
- 5. Dodirnite **III** za stavke koje želite izbrisati. Neke su aplikacije dio sustava te se ne mogu deinstalirati.
- 6. Dodirnite **Da** za potvrdu.

# Brzo i jednostavno stišavanje telefona $\mathbb C$

- Upotrijebite tipke za glasnoću za podešavanje glasnoće melodije zvona.
- Povucite klizač na zaslonu za podešavanje glasnoće.

- Dodirnite Reziona za omogućivanje ili onemogućivanje načina rada Bešumno. Kad je ovaj način rada omogućen, telefon ne zvoni kad primite dolazni poziv ili poruku, ali se zaslon i dalje pali.
- Dodirnite "
   <sup>III</sup>" za omogućivanje ili onemogućivanje načina rada Vibriranje. Kad je ovaj način rada omogućen, telefon vibrira i zaslon se pali kako bi vas upozorio na dolazne pozive ili poruke.

#### Traka statusa

Na traci statusa pri vrhu zaslona prikazuje se jačina signala, aktivne i nove aplikacije te status baterije.

# Ploča s obavijestima

Otvorite ploču s obavijestima za prikaz dodatnih informacija o ikonama na traci statusa, za pregled obavijesti i brzo upravljanje postavkama, kao što je **Wifi** ili **Način rada u zrakoplovu**.

#### Otvaranje i zatvaranje ploče s obavijestima

Da biste otvorili ploču s obavijestima, povucite traku statusa prema dolje.

Da biste zatvorili ploču s obavijestima, dvaput povucite prstom prema gore ili dvaput dodirnite **(**), ili pritisnite **O** za povratak na početni zaslon.

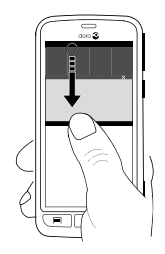

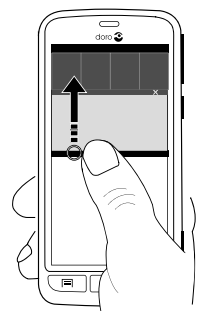

#### Uklanjanje obavijesti

 Da biste uklonili sve obavijesti, dodirnite lzbriši sve. Ako imate puno obavijesti, opcija lzbriši sve nalazi se pri dnu zaslona, odnosno nije uvijek vidljiva.

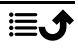

• Da biste ih zatvorili jednu po jednu, prijeđite prstom ulijevo ili udesno.

#### Obavijesti na zaključanom zaslonu

Zaključani zaslon sadrži pregled svih obavijesti o aplikacijama. To nije sve. Imate i druge opcije na raspolaganju. Ovisno o vrsti obavijesti, možete učiniti sljedeće:

- Prijeđite prstom za odbacivanje.
- Dodirnite za odgovor.
- **Dvaput dodirnite** za otvaranje aplikacije.

Napomena! Da biste sakrili osjetljiva upozorenja, povucite traku statusa prema dolje za otvaranje ploče s obavijestima i dodirnite → →

Gpća opcija → \*\*\* Napredne postavke → Obavijesti → Sve aplikacije
 → Bez osjetljivog na zaklj. zas..

# Ploča za brze postavke

#### Upotreba gumba za brze postavke

Dodirom na pločicu možete upravljati značajkom izravno unutar ploče za brze postavke, na primjer upaliti i ugasiti svjetiljku ili se povezati s Wi-Fi mrežom. Dugim pritiskom na istu pločicu prebacujete se na odgovarajuću stranicu unutar postavki sustava Android za pristup svim opcijama upravljanja.

- Wifi.
- Trenutačna mobilna podatkovna mreža.
- Bluetooth.
- Svjetiljka; pogledajte odlomak Svjetiljka, str.67.
- Način rada u zrakoplovu.

Savjet: Upotrijebite prečac 🥓 u gornjem desnom kutu za pristup opciji Postavi.

#### Prilagodba ploče za brze postavke

Povlačenjem prsta od vrha zaslona prema dolje prikazuju se obavijesti, kao i traka za brzi pristup koja sadrži prvih pet pločica na ploči za brze postavke.

- 1. Povucite prstom od vrha zaslona prema dolje za prikaz ploče s obavijestima.
- 2. Dodirnite **Uredi** u donjem desnom kutu.

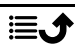

- 3. Duže pritisnite neku pločicu da biste je premjestili, dodali ili uklonili iz brzih postavki.
- 4. Dodirnite **〈** za izlaz iz načina rada za uređivanje.

# Unos teksta 🚍

Tipkovnica na zaslonu omogućuje unos teksta, brojeva i ostalih znakova. Vaš je telefon opremljen Doro tipkovnicom. Odaberite polje za unos teksta za otvaranje tipkovnice na zaslonu. Postoje različiti načini prilagodbe tipkovnice na zaslonu radi poboljšanja čitljivosti.

#### Aktiviranje tipkovnice

• Dodirnite polje za unos teksta.

#### Odaberite Glasovni unos ili Klasična tipkovnica

 Dodirnite Glasovni unos ili Klasična tipkovnica za odabir načina unosa teksta.

#### Sakrivanje tipkovnice

• Dodirnite ikonu 🏪 ili pritisnite 🗸

#### Posebni znakovi i brojevi

- 1. Dodirnite **?123** za više znakova.
- 2. Odaberite željeni znak ili odaberite =\< za prikaz dodatnih znakova.
- 3. Odaberite **ABC** za povratak.

#### Pomicanje pokazivača po tekstu

 Dodirnite neki dio teksta za prikaz oznake. Postavite prst na oznaku za pomicanje pokazivača po tekstu. Pomicanjem prsta oznaka se pomiče po tekstu. Postavite prst na mjesto gdje želite premjestiti oznaku i otpustite. Oznaka se ispušta.

#### Prebacivanje između velikih i malih slova

**Tipka Shift** nalazi se u donjem lijevom kutu tipkovnice. Upotreba velikih i malih slova aktivira se kad počnete unositi tekst. Upotreba velikih i malih slova podrazumijeva upotrebu velikog slova na početku riječi, dok je ostatak riječi napisan malim slovima.

Napomena! Dvaput dodirnite Razmaknica će ... za unos točke i razmaka.

• Dvaput dodirnite tipku Shift za unos SAMO VELIKIH SLOVA.

- Dodirnite  $\Delta$  za unos samo malih slova.
- Dodirnite 🕈 za unos s velikim početnim slovom.

#### Emotikoni

- 1. Dodirnite 😉 za prikaz popisa emotikona.
- 2. Odaberite željeni emotikon.
- 3. Odaberite **ABC** za povratak.

### Unos teksta s predviđanjem riječi

Kada počnete unositi tekst, rječnik predlaže riječi na temelju odabranih znakova. Prediktivni tekst omogućen je prema zadanim postavkama. Nakon što unesete tekst, možete se vratiti i dodirnuti pogrešno napisanu ili automatski ispravljenu riječ. Dodirnite pogrešno napisanu ili automatski ispravljenu riječ da biste odabrali druge automatske ispravke. To je najjednostavniji način ispravljanja pogrešaka – ako ne pronađete riječ koju trebate, izbrišite riječ tipkom Backspace i unesite novu riječ.

#### Unos teksta

- 1. Kada počnete unositi riječ, na tipkovnici se nude prijedlozi dok unosite riječ. Možete dodirnuti jednu od predloženih riječi ispod unesenog teksta da biste ga automatski nadopunili.
- 2. Dodirnite **Razmaknica će** ... da biste zadržali unesenu riječ i nastavili sa sljedećom riječi.

#### Izrezivanje, kopiranje, dijeljenje i pomoć

**Izreži, Kopiraj, Dijeli, Odaberi sve** i **Zalijepi** značajke su dostupne prilikom pisanja e-poruke, tekstne poruke ili unutar tekstnog okvira, i gotovo bilo gdje.

**Napomena!** Pritisnite i držite bilo koju ikonu na akcijskoj traci da bi se prikazala traka s tekstom koja opisuje tu radnju.

- 1. Dodirnite i držite tekst koji želite kopirati.
  - text
- Odabrani je tekst istaknut
   Pomaknite oznaku s jedne ili druge strane da biste smanjili, odnosno povećali istaknuto područje.
- Kada budete zadovoljni veličinom istaknutog područja, odaberite Kopiraj ili Izreži.

4. Dodirnite i držite mjesto gdje želite zalijepiti tekst. Prikazuje se tekstni okvir **Zalijepi**. Pritisnite tekstni okvir da biste zalijepili tekst.

**Savjet:** Tipkovnicu možete promijeniti tijekom pisanja poruke i u brzim postavkama na ploči s obavijestima. Da biste otvorili ploču s obavijestima, povucite traku statusa prema dolje.

#### Odabir i prilagodba tipkovnice

Možete i prilagoditi svoju tipkovnicu, ovisno o odabranoj tipkovnici.

- 1. Na početnom zaslonu dodirnite 🎤 Postavi.
- 2. Dodirnite 🧟 Opća opcija → 🖾 Opcije tipkovnice.
- 3. Dodirnite Odabir tipkovnice.
- 4. Dodirnite željenu tipkovnicu.
- 5. Nakon što završite, dodirnite **Više opcija** za uvođenje dodatnih prilagodbi za tipkovnicu.
- 6. Kad završite, dodirnite ✔.

# Snimka zaslona

Stvaranje snimke zaslona telefona jednostavno je i često korisno. Upute za pregled snimke zaslona potražite u odlomku *Rad sa slikama u galeriji,* str.61.

#### Stvaranje snimke zaslona

- 1. Pronađite zaslon koji želite snimiti.
- Istovremeno pritisnite i držite gumb za uključivanje/isključivanje i tipku za smanjivanje glasnoće.

# Povezivanje s internetom

Vaš pametni telefon Doro 8035 ne razlikuje se od ostalih mobilnih telefona – možete zvati i slati poruke. Ali imate i pristup internetu, možete slati i primati e-poštu, instalirati aplikacije i igre, provjeravati web-mjesta društvenih mreža, kao što su Facebook i Twitter. Za sve navedeno trebate se povezati s internetom. Ako pristup internetu niste konfigurirali u čarobnjaku za pokretanje prilikom prvog uključivanja telefona, ovdje potražite upute za taj postupak.

#### Povezivanje s internetom putem bežične mreže (Wi-Fi)

Možete se povezati s internetom putem **Wi-Fi** mreže umjesto mobilne mreže. Možda već imate Wi-Fi mrežu kod kuće, a obično se može naći i na radnom mjestu. Iskoristite besplatne mreže u kafićima, hotelima, vlakovima i knjižnicama. Povezivanje s internetom putem Wi-Fi mreže ne stvara dodatne troškove podatkovnog prometa, osim ako ne morate platiti pristup bežičnoj mreži.

- Na početnom zaslonu dodirnite *✓* Postavi →

   <sup>®</sup> Moja internetska veza → Wi-Fi.
- Omogućite prebacivanjem prekidača 
   Dostupne mreže prikazuju se na popisu. Mreže mogu biti otvorene ili zaštićene (a).
- Odaberite mrežu i dodirnite V Poveži se. Ako je zaštićena, unesite lozinku.
   Za dodatne informacije obratite se odgovarajućem mrežnom administratoru.
- 4. Povezana mreža istaknuta je kao **Povezano**.

Savjet: Kad ste povezani, na traci statusa prikazuje se ikona ▼.
Wifi možete jednostavno uključiti ili isključiti u brzim postavkama na ploči s obavijestima. Da biste otvorili ploču s obavijestima, povucite traku statusa prema dolje.

**Napomena!** Imajte na umu da vaš telefon pamti Wi-Fi mreže na koje se povežete. Ako je Wi-Fi uključen, telefon se automatski povezuje na tu mrežu kad sljedeći put budete u dometu. Neke otvorene mreže zahtijevaju prijavu na web-stranicu prije nego što dobijete pristup mreži.

#### Povezivanje s internetom s pomoću mobilnih podataka

Upotrijebite mobilne podatke za povezivanje telefona s davateljem mrežnih usluga koji nudi tarifu podatkovnog prometa. To znači da se vaš telefon može povezati s internetom kada je u dometu mobilne mreže operatera čije usluge plaćate putem mjesečne tarife za podatkovni promet. Moguće je da postoji ograničenje na mjesečnu potrošnju podataka. Možete ograničiti potrošnju podataka isključivanjem mobilnih podataka. Tada nećete moći pristupiti internetu s pomoću mobilne mreže. I dalje se možete služiti Wi-Fi mrežom iako su mobilni podaci isključeni.

- 1. Na početnom zaslonu dodirnite 🥕 Postavi ->
  - Moja internetska veza → Moje postavke opcije Mobilni podaci.
- 2. Omogućite prebacivanjem prekidača 👀.
- 3. Kad završite, dodirnite ♥.

Napomena! Mobilne podatke možete jednostavno uključiti ili isključiti u brzim postavkama na ploči s obavijestima. Da biste otvorili ploču s obavijestima, povucite traku statusa prema dolje.

**Savjet:** Prije aktiviranja obratite se davatelju usluge za pojedinosti o troškovima pretplate.

#### Mrežne usluge i troškovi

Vaš je uređaj odobren za upotrebu u mrežama 4G LTE FDD 1 (2100), 3 (1800), 7 (2600), 8 (900 MHz), 20 (800) MHz / WCDMA 1 (2100), 2 (1900), 5 (850), 8 (900) MHz / GSM 850, 900, 1800, 1900 MHz. Za upotrebu uređaja potrebna vam je pretplata davatelja usluge.

Upotreba mrežnih usluga može biti podložna naplati podatkovnog prometa. Neke značajke proizvoda zahtijevaju podršku mreže i možda se na njih morate pretplatiti.

Neke radnje i značajke ovise o SIM kartici i/ili mreži ili pak ovise o kompatibilnosti uređaja i podržanim formatima sadržaja. Neke se usluge zasebno naplaćuju.

#### Uključen ili isključen podatkovni roaming

Kada putujete sa svojim uređajem te se prebacite na mrežu drugog mrežnog operatera, to se naziva roaming. Roaming vam omogućuje da budete dostupni. Možete upućivati i primati pozive gdje god se nalazili, ali to gotovo uvijek podrazumijeva dodatne troškove za upotrebu mreže drugog operatera. Ako trebate pristup internetu ili drugim podacima putem mobilnih podataka, trebate aktivirati podatkovni roaming. Da bi se ograničila potrošnja podataka dok ste u inozemstvu, roaming je prema zadanim postavkama **isključen**.

**Savjet:** Dok ste u roamingu, na traci statusa prikazuje se **R**. Telefon i dalje ima pristup internetu putem Wi-Fi veze, čak i ako onemogućite roaming. Hrvatski

Napomena! Upotreba podatkovne usluge u roamingu može biti skupa. Prije upotrebe podatkovnog roaminga obratite se davatelju usluge za tarife podatkovnog roaminga.

Uključivanje ili isključivanje podatkovnog roaminga

- 2. Upotrijebite prekidač za **Roaming podataka** ()) da biste omogućili ili onemogućili roaming i potvrdite.

# Baterija

### Povećavanje brzine punjenja

- Da biste povećali brzinu punjenja, isključite uređaj ili zaslon uređaja prilikom punjenja baterije. Pritisnite gumb za uključivanje/isključivanje da biste provjerili status punjenja.
- Uređaj se može upotrebljavati tijekom punjenja, ali je zbog toga potrebno duže da se baterija napuni do kraja.
- Ako se uređaj zagrije ili poraste temperatura okoline, brzina punjenja automatski se smanjuje. To je uobičajen način rada koji sprečava oštećenje uređaja.

#### Način uštede baterije

Kada se uključi, način uštede baterije omogućuje duži vijek trajanja baterije. Ušteda baterije počinje djelovati kada razina napunjenosti baterije na telefonu dosegne određenu razinu. Da bi se uštedjela baterija, brojne se značajke usporavaju, na primjer: pozadinska sinkronizacija, vibracije (gubi se vibriranje na dodir), procesi e-pošte i/ili poruka itd.

- 1. Na početnom zaslonu dodirnite *№* Postavi ີ Opća opcija →
  - ··· Napredne postavke → Baterija → Ė → Štednja baterije.
- Omogućite prebacivanjem prekidača 
   S. Kada prebacite prekidač, boja prekidača se mijenja, a traka statusa pri vrhu zaslona postaje narančasta. To vam odmah daje do znanja da je način rada omogućen (ali ne i nužno uključen).
- Da bi se način uštede energije automatski uključio kada razina napunjenosti baterije dosegne postavljenu razinu, dodirnite Uključi automatski i odaberite opciju.

Hrvatski

Napomena! Kad razina napunjenosti baterije dosegne 20 %, prikazuje se uputa da omogućite značajku uštede baterije. Značajka uštede baterije ne isključuje se automatski prilikom punjenja uređaja.

### Smanjivanje potrošnje baterije

Slijedi nekoliko savjeta za produženje trajanja baterije telefona smanjivanjem potrošnje baterije.

- Redovito punite telefon, preporučuje se svaki dan. Punjenje ne utječe na vijek trajanja baterije.
- Kada ne preuzimate podatke s interneta, što troši dosta baterije, onemogućite podatkovne veze putem mobilnih mreža. Podaci se i dalje prenose putem Wi-Fi veze.
- Isključite **Wi-Fi** vezu kad nije u upotrebi. Onemogućite značajke na ploči s obavijestima.
- Isključite **Bluetooth** vezu kad nije u upotrebi. Onemogućite značajke na ploči s obavijestima.
- Isključite automatsku sinkronizaciju i ručno sinkronizirajte aplikacije, na primjer, e-poštu, kalendar i kontakte.
- Na izborniku **Status baterije** svog uređaja provjerite koje aplikacije troše najviše energije.
- Smanjite svjetlinu zaslona; pogledajte odlomak *Svjetlina zaslona*, str.34.
- Kada ste u području bez mrežnog signala, isključite uređaj ili aktivirajte Način rada u zrakoplovu. Uređaj uzastopno skenira dostupne mreže, što troši bateriju. Pogledajte odlomak Način rada u zrakoplovu, str.38.
- GPS sustav također dosta troši bateriju. Ako želite zaustaviti automatsko izvješćivanje o lokaciji u aplikacijama, provjerite je li značajka Izvješćivanje o lokaciji isključena; pogledajte odlomak *Kako isključiti lokacijske usluge putem GPS-a?*, str.71.
- Slušajte glazbu na originalnim handsfree uređajima tvrtke Doro. Handsfree uređaji troše manje baterije od zvučnika na uređaju.
- Zaključajte zaslon kada nije u upotrebi te pritisnite gumb za uključivanje/isključivanje da bi zaslon prešao u stanje mirovanja. Pogledajte odlomak Zaključavanje zaslona, str.11.

# Kretanje po telefonu 🖙

#### Odabir radnji na zaslonu

Jedinstveni izbornik telefona tvrtke Doro temelji se na radnjama i omogućuje kretanje na telefonu po principu "Što želim učiniti?".

Na primjer, želite poslati e-poruku kontaktu iz svog imenika.

- 1. Dodirnite gumb **Pošalji**. Prikazuje se upit **Što?** na koji odgovarate tako da dodirnete **E-pošta**.
- 2. Prikazuje se upit **Komu?** na koji odgovarate tako da dodirnete **Kontakt**.
- 3. Dodirnite za odabir kontakta.
- 4. Unesite predmet.
- 5. Dodirnite **Sljedeće** da biste sastavili e-poruku.
- 6. Ako želite, dodirnite Želim da biste pristupili dodatnim opcijama.
- 7. Kad završite, dodirnite **Pošalji**.

# Sovi

Upućivanje poziva.

- **Broj**: za unos telefonskog broja; pogledajte odlomak *Pozivi*, str.47.
- Kontakt: za pozivanje kontakta iz imenika. Više informacija potražite u odlomku *Pozivi*, str.47 ili *Kontakti*, str.51.
- Nedavni kontakt: za pozivanje kontakta iz zapisnika poziva; pogledajte odlomak Zapisnik poziva, str.49
- Glasov. pošta: za pozivanje govorne pošte; pogledajte odlomak Postavke poziva, str.50.

# 坐 Pogledaj

Pristup brojnim najčešće korištenim aplikacijama.

- **Moje poruke**: za pregled poruka.
- **Moja e-pošta**: za pregled e-pošte, izradu ili dodavanje računa e-pošte; pogledajte odlomak *E-pošta*, str.58
- Moja povijest poziva: za pregled zapisnika poziva; pogledajte odlomak Zapisnik poziva, str.49

- Moje slike i videozapisi: za pregled pohranjenih slika i videozapisa; pogledajte odlomak *Rad sa slikama u galeriji*, str.61
- **Moji kontakti**: za pregled i upravljanje ICE karticom (u hitnom slučaju); pogledajte odlomak *Kontakti*, str.51
- Nešto na internetu: za pretraživanje interneta; pogledajte odlomak Web-preglednik, str.63
- **Moj kalendar**: za pregled kalendara i događaja; pogledajte odlomak *Kalendar*, str.65
- Moji alarmi: za pregled alarma ili dodavanje novog; pogledajte odlomak Alarm, str.66.
- Vremenska prognoza; pogledajte odlomak Vremenska prognoza, str.67.
- **Moja lokacija**: za otvaranje Google karti i pronalaženje lokacije, pretraživanje adresa, dobivanje uputa itd.
- Moje aplikacije: za pristup aplikacijama; pogledajte odlomak Zaslon Moje aplikacije, str.14
- Moji alati : za pristup alatima:
  - Povećalo: za povećavanje teksta i sitnih dijelova itd.; pogledajte odlomak *Povećalo*, str.64.
  - Tajmer: za postavljanje mjerača vremena; pogledajte odlomak Mjerač vremena, str.67.
  - **Kalkulator**: za računanje; pogledajte odlomak *Kalkulator*, str.68.
  - *Moje bilješke*; pogledajte odlomak *Moje bilješke*, str.67.
  - V mraku: za uključivanje i isključivanje; pogledajte odlomak Svjetiljka, str.67.
- **Informacije o mom telefonu**; za pregled informacija o telefonu.

# 🖪 Pošalji

Slanje i dijeljenje poruka, e-pošte, slika i ostalih sadržaja s telefona.

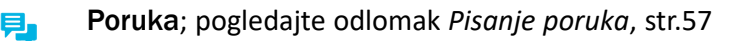

E-pošta; pogledajte odlomak Pisanje e-poruka, str.59

- Slika ili videozapis: za slanje slike ili videozapisa, za pregled pohranjenih slika i videozapisa; pogledajte odlomak Rad sa slikama u galeriji, str.61
- **Kartica za kontakt**: za slanje kartice kontakta.
- **Bilješka**; pogledajte odlomak *Moje bilješke*, str.67.
- O Moja lokacija: za slanje trenutačne lokacije.
- **Glazbena datoteka**: za slanje glazbene datoteke.
- Snimljeni zvuk: za snimanje i slanje snimljenog zvuka; pogledajte odlomak *Snimljeni zvukovi*, str.68.

Pristup proširenom početnom zaslonu.

- 1. Povucite prema gore ili dodirnite strelicu 🖍 pri dnu početnog zaslona.

# **Q** Pretraživanje

Pronalaženje informacija na internetu, pronalaženje uputa do odredišta ili informacija o glazbi koju slušate.

- Nešto na internetu: za pretraživanje interneta; pogledajte odlomak Web-preglednik, str.63.
- Upute, adresa, mjesto: za pronalaženje adrese, mjesta ili uputa do odredišta za vašu trenutačnu lokaciju.
- **Nešto u mom telefonu**: za pretraživanje datoteka, slika, kontakta i ostalih sadržaja na telefonu.

# 🗗 Dodaj

Dodavanje novih kontakata, bilješki, alarma, događaja itd.

- Kontakt: za izradu novog kontakta; pogledajte odlomak *Dodavanje novog kontakta*, str.51.
- **Bilješka**: za pisanje bilješki; pogledajte odlomak *Moje bilješke*, str.67.
- Alarm: za postavljanje alarma ili podsjetnika; pogledajte odlomak Alarm, str.66.

- **Događaj**: za zakazivanje događaja i postavljanje podsjetnika s vremenom početka; pogledajte odlomak *Kalendar*, str.65.
- Glasovni zapis: za snimanje i slanje snimljenog zvuka; pogledajte odlomak *Snimljeni zvukovi*, str.68.
- **Aplikacija**: za dodavanje novih aplikacija; pogledajte odlomak *Doro odabir*, str.56.
- Moji prečaci početnog zaslona: za odabir prečaca za koje želite pristup na početnom zaslonu.
- Moje informacije u hitnom slučaju (ICE); pogledajte odlomak ICE (u slučaju nužde) ♥, str.55.

# 🙋 Snimi

Bilježenje događaja slikom, videozapisom ili zvukom.

- **Fotografija**: za snimanje fotografija; pogledajte odlomak *Kamera*, str.59.
- **Videozapis**: za snimanje videozapisa; pogledajte odlomak *Kamera*, str.59.
- Autoportret: za snimanje autoportreta; pogledajte odlomak *Snimanje autoportreta*, str.60.

# 🗘 Otkrij

Istraživanje aplikacija, vašeg telefona, mjesta u blizini ili sadržaja na internetu.

- **Nove aplikacije**: za pregled aplikacija i dodavanje novih; pogledajte odlomak *Doro odabir*, str.56.
- Moj telefon: za više informacija o osnovnim funkcijama vašeg telefona; pogledajte odlomak *Vodič za početnike – istražite svoj telefon*, str.56.
- **Oko mene**: za pronalaženje korisnih mjesta u vašoj blizini.
- Nešto na internetu: za pretraživanje interneta; pogledajte odlomak Web-preglednik, str.63.

# 🞧 Slušaj

Slušanje radija, glazbe ili poruka govorne pošte.

- Radio: za slušanje FM radija; pogledajte odlomak Slušanje radija, str.65.
- Moja glazba: za pretraživanje i slušanje preuzetih glazbenih datoteka; pogledajte odlomak *Glazba*, str.64.
- Na snimljeni zvuk: za pretraživanje i slušanje snimljenog zvuka; pogledajte odlomak Snimljeni zvukovi, str.68.
- Poruke moje glasovne pošte: za preslušavanje poruka koje koristite u govornoj pošti i primljenih poruka govorne pošte; pogledajte odlomak Postavke poziva, str.50.

# 🗡 Postavi

Upravljanje postavkama telefona.

- **Moji alarmi**: za postavljanje alarma; pogledajte odlomak *Alarm*, str.66.
- **Moja internetska veza**: za uključivanje i postavljanje internetske veze; pogledajte odlomak *Povezivanje s internetom*, str.20.
- Moje ostale veze: za uključivanje i postavljanje veze putem Bluetooth veza ili Opcije geolokacije; pogledajte odlomak Bluetooth veza<sup>®</sup>, str.37 ili Usluge utemeljene na lokaciji, str.71.
- Moja početna stranica: za prilagodbu početnog zaslona pozadinom i prečacima po vlastitom izboru; pogledajte odlomke Moja pozadina, str.32 i Prečaci na početnom zaslonu, str.32.
- ▲ Pomoćna opcija: za postavljanje gumba za pomoć i upravljanje podacima na ICE karti (u hitnom slučaju); pogledajte odlomak *Moj gumb za pomoć*, str.53 ili *ICE (u slučaju nužde)*, str.55. U ovom izborniku možete zatražiti pomoć na daljinu, ako je zatrebate; pogledajte odlomak *Kako se upotrebljava Pomoć s udaljenosti*, str.55.
- **Opcija zaslona**: za izmjenu veličine fonta, kontrasta, svjetline zaslona, boja i postavki zvuka za glasovne pozive (za slušni aparat).

- Opcija zvuka: za postavljanje melodije zvona i glasnoće te za upravljanje postavkama zvuka telefona. Postavke zvuka možete konfigurirati za slušni aparat; pogledajte odlomak *Moje postavke zvuka za glasovne pozive*, str.36.
- Opća opcija: za postavljanje svjetline zaslona, glasnoće i vibriranja, taktilnih povratnih informacija (uključivanje/isključivanje vibriranja kada pritisnete zaslon), pohranjivanja na telefonu ili na memorijskoj kartici, jezika, datuma i vremena na telefonu te ostalih naprednih postavki sustava Android.

# 🕒 Glasovni asistent

Neki jezici podržavaju govornu pomoć, pametnu značajku pomoći s govornim naredbama. Govornu pomoć možete upotrebljavati za pokretanje aplikacija, postavljanje različitih pitanja, planiranje i obavljanje različitih korisnih zadataka. Ako još niste koristili govornu pomoć, u samoj značajki možete saznati kako radi i što vam omogućuje. Dodirnete Glasovni asistent ili duže pritisnite početnu tipku za pokretanje značajke. Prikazuje se zaslon koji nalikuje zaslonu poruka za tekst odgovora i poveznice, kao i govorne značajke za odgovaranje na pitanja naglas. Možete i unositi pitanja ako značajku želite upotrebljavati u tihom okruženju. Nude vam se prijedlozi pitanja koja možete postaviti, a ako imate iskustva s govornom pomoći, znate kakva ta pitanja mogu biti. To su jednostavna pitanja kao što su:

- Kakva je prognoza vremena za danas?
- Koliko je London udaljen?
- Kakve su najnovije vijesti iz gospodarstva?
- Kakvi su najnoviji sportski rezultati danas?
- Koliko imate godina?

Govorna pomoć značajka je koja se brzo razvija i često ažurira. Isprobajte uslugu i provjerite što vam ona nudi.

# Postavke telefona

# Gdje se nalaze postavke?

#### Pristup uobičajenim postavkama telefona

1. Na početnom zaslonu dodirnite 🥕 Postavi.
### Pristup naprednim postavkama telefona

- 1. Povucite traku statusa prema dolje da biste otvorili *Ploča s* obavijestima.
- 2. Dodirnite 🗡 u gornjem desnom kutu.
- 3. Dodirnite <sup>Ge</sup> Opća opcija → \*\*\* Napredne postavke.

# Datum i vrijeme

Vaš telefon trebao bi imati unaprijed podešene postavke točnog vremena, formata datuma i vremena te vremenske zone, koje omogućuje mrežni operater. Ako to nije slučaj, možete ih sami postaviti. Slijedite ove upute za pristup postavkama:

- 1. Na početnom zaslonu dodirnite 🥕 Postavi 🔿 🗟 Opća opcija.
- 2. Dodirnite Datum i vrijeme.
  - Automatsko vrijeme služi za automatsko ažuriranje vremena, datuma i vremenske zone.Automatsko vrijeme omogućeno je prema zadanim postavkama.

Napomena! Prebacite prekidač < da biste onemogućili i ručno postavili vrijeme, datum i vremensku zonu.

- **Postavite oblik vremena** služi za odabir formata od 24 sata ili od 12 sati.
- 3. Kad završite, dodirnite 🗸.

# Vibracija na dodir

Kad su taktilne povratne informacije uključene, uređaj vibrira, uz popratni zvuk, dok svira glazba, a vibrira i na dodir u aplikacijama koje podržavaju tu funkciju.

- 1. Na početnom zaslonu dodirnite  $\checkmark$  Postavi  $\rightarrow$   $\stackrel{formula}{\Rightarrow}$  Opća opcija  $\rightarrow$   $\stackrel{formula}{\Rightarrow}$  Taktilne povratne informacije.
- Onemogućite prebacivanjem prekidača 死. Pritisnite 🗡 za potvrdu.

# lstek zaslona

Možete postaviti vrijeme odgode isključivanja pozadinskog osvjetljenja uređaja.

- 2. Pritisnite 💙 za potvrdu.

### Moja pozadina

Pozadina se prikazuje u pozadini početnog zaslona i na zaključanom zaslonu. Pozadinu možete zamijeniti bilo kojom slikom, na primjer, slikom koju ste sami snimili ili jednom od unaprijed instaliranih slika.

1. Na početnom zaslonu dodirnite 🥕 Postavi →

🎓 Moja početna stranica.

- 2. Dodirnite Moja pozadina.
- 3. Dodirnite Izmjena.
  - Galerija
  - Aktivna pozadina
  - Doro pozadina
- 4. Dodirnite sliku da biste je odabrali i pritisnite ✔ za potvrdu.

Napomena! Možete i vratiti zadanu pozadinu. Za vraćanje dodirnite Ponovo.

### Prečaci na početnom zaslonu

Što je prečac? Prečac može biti najkraći put do kontakta ili aplikacije.

#### Dodavanje prečaca na početnom zaslonu

- Da biste dodali ili uklonili prečac izravno na početnom zaslonu, dodirnite ⊕.
- 2. Još jednom dodirnite  $\oplus$ .
- 3. Na popisu odaberite stavku koju želite dodati kao prečac.
- 4. Pritisnite ✓ za potvrdu.
- Onemogućite prečace prebacivanjem prekidača  $\checkmark$ . Pritisnite  $\checkmark$  za potvrdu.

#### Pronalaženje i dodavanje prečaca u izborniku

- 1. Na početnom zaslonu dodirnite 🥕 Postavi →
  - 希 Moja početna stranica.

- 2. Dodirnite **Moji prečaci**.
- Dodirnite ⊕ za dodavanje i odaberite npr. Prikvači kontakt s popisa.
   Pritisnite ✔ za potvrdu.

Napomena! Trebate ukloniti prečac da biste ga mogli zamijeniti.

### Pronalaženje i uklanjanje prečaca u izborniku

- Na početnom zaslonu dodirnite 
   ✓ Postavi →
   ✓ Moja početna stranica.
- 2. Dodirnite **Moji prečaci**.
- 3. Dodirnite  $\bigcirc$  za odabir prečaca i pritisnite  $\checkmark$  za potvrdu.

# Moji widgeti

Widget je pametna značajka na Android telefonima. Widget funkcionira kao minijaturna aplikacija ili prozorčić s informacijama koji je ujedno i prečac do druge, veće aplikacije na vašem uređaju. Ako imate widget, ne trebate otvarati veliku aplikaciju. Widget se pokreće izravno na početnom zaslonu i prikazuje potrebne informacije. Widgeti su obično u obliku uređaja na zaslonu, kao što su satovi, brojači vremena do događaja, upozorenja za dražbe, izvješća o promjenama na burzi, podaci o dolaznim letovima, dnevna prognoza vremena itd.

### Pronalaženje i dodavanje widgeta u izborniku

Slijedite ove upute za postavljanje dodatnih widgeta na početni zaslon.

- 1. Na početnom zaslonu povucite prstom ulijevo da biste otvorili sljedeći početni zaslon.
- 2. Dodirnite **Želim**.
- 3. Dodirnite **Dodaj widget**.
- 4. Dodirnite i držite za odabir widgeta. Povucite i ispustite widget na početni zaslon.

Savjet: U trgovini Play Store možete pronaći više aplikacija.

# Veličina teksta

- Na početnom zaslonu dodirnite 
   ✓ Postavi → □ Opcija zaslona →
   ▲ Veličina teksta.
- 2. Dodirnite **Normalna** i dodirnite za odabir opcije na popisu.

3. Kad završite, dodirnite ♥.

# Svjetlina zaslona

Možete prilagoditi svjetlinu zaslona. **Automatski** je zadana postavka, a zbog štednje baterije, ne preporučujemo mijenjanje te postavke.

- Na početnom zaslonu dodirnite 
   ✓ Postavi → □ Opcija zaslona →
   ◇ Svjetlina zaslona.
- 2. Onemogućite prebacivanjem prekidača 🔨.
- 3. Povucite klizač za ručno podešavanje svjetline zaslona. Što je vrijednost veća, to je zaslon svjetliji.
- 4. Kad završite, dodirnite 🗸.

# Kontrast teksta

Možete povećati kontrast teksta ili slika na zaslonu te izoštriti predmete radi lakšeg prepoznavanja.

- Na početnom zaslonu dodirnite *✓* Postavi → □ Opcija zaslona →
   Montrast teksta.
- 2. Omogućite prebacivanjem prekidača  $\bigcirc$ . Pritisnite  $\checkmark$  za potvrdu.

# Inverzija boja

- Na početnom zaslonu dodirnite 
   ✓ Postavi → □ Opcija zaslona →
   Inverzija boja.
- Prebacite na prikaz teksta u bijeloj boji na tamnoj pozadini. Kad završite, dodirnite ✓.

**Napomena!** Sve se boje na zaslonu invertiraju te možete dobiti prilično zanimljive kombinacije boja.

# Korekcija boja

- Na početnom zaslonu dodirnite 
   ✓ Postavi → □ Opcija zaslona →
   ✓ Inverzija boja.
- 2. Možete prebaciti prikaz boje za osobe koje ne vide boje kako bi prikaz bio jasniji. Dodirnite za odabir opcije:
  - Onemogućeno
  - Monokromno (crno-bijeli prikaz)

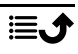

- Obrnuta deuteranomalija
- Deuteranomalija (bolja percepcija zelene boje) (crveno-zelena)
- Obrnuta protanomalija
- Protanomalija (bolja percepcija crvene boje) (crveno-zelena)
- Obrnuta tritanomalija
- Tritanomalija (bolja percepcija plave boje) (plavo-žuta)

Kad završite, dodirnite 🗸.

# Dodatno poboljšavanje pristupačnosti

Dodatno poboljšajte pristupačnost pomoću značajki koje pojednostavljuju upotrebu uređaja korisnicima sa slabijim vidom, sluhom ili smanjenom pokretljivosti.

- 1. Na početnom zaslonu dodirnite 🥕 Postavi 🔿 竖 Opća opcija 🔿
  - •••• Napredne postavke  $\rightarrow \dagger$  Pristupačnost.

# Glasnoća zvukova

Podesite postavke za različite zvukove na uređaju.

- 1. Na početnom zaslonu dodirnite 🥕 Postavi →
  - 📣 Opcija zvuka 🗲 📢 Glasnoća zvukova.
- Povucite klizač za podešavanje glasnoće (ili pritisnite ikonu minusa ili plusa).
  - Melodija zvona i obavijesti.
  - Glazba, videoigre, igre.
  - Alarmi.
  - Vibriraj i za pozive.
- 3. Kad završite, dodirnite 🗸.

**Savjet:** Glasnoću možete podesiti i pritiskanjem tipki za glasnoću. Tijekom poziva tipke za glasnoću služe za podešavanje glasnoće poziva, a u stanju pripravnosti za podešavanje glasnoće melodije zvona.

# Moja melodija zvona

Podesite postavke za različite zvukove na uređaju.

Na početnom zaslonu dodirnite *✓* Postavi → 
 Opcija zvuka→ 
 Moja melodija zvona.

Savjet: Za pokretanje reprodukcije zvuka dodirnite **D**, a za zaustavljanje **D**.

- Melodija zvona: dodirnite za odabir opcije na popisu. Pritisnite
   ✓ za potvrdu.
- Ton poruke i obavijesti: dodirnite za odabir opcije na popisu.
- Ponavljajući zvuk obavijesti: omogućite prebacivanjem prekidača
- 2. Kad završite, dodirnite 💙 za potvrdu.

**Savjet:** Glasnoću možete podesiti i pritiskanjem tipki s bočne strane telefona.

# Moje postavke zvuka za glasovne pozive

Ako upotrebljavate slušni aparat ili imate poteškoća sa sluhom kad telefon upotrebljavate u glasnoj okolini, možete prilagoditi zvučne postavke telefona.

- 2. Dodirnite Normalno za odabir opcije:
  - Normalno: za normalan sluh u normalnim uvjetima.
  - Visoko: za umjereno oštećen sluh ili upotrebu u glasnoj okolini.
  - HAC način: za upotrebu sa slušnim aparatom.
- 3. Kad završite, dodirnite ♥.

# Kompatibilnost sa slušnim aparatima (HAC) igcap

Ovaj je telefon kompatibilan sa slušnim aparatima. Kompatibilnost sa slušnim aparatima nije jamstvo da će određeni slušni aparat raditi s određenim telefonom. Mobilni telefoni sadrže radijske odašiljače koji mogu ometati rad slušnih aparata. Neke bežične tehnologije koje upotrebljava ovaj telefon ispitane su za upotrebu sa slušnim aparatima, no neke novije bežične tehnologije možda još nisu ispitane za upotrebu sa slušnim aparatima. Kako biste bili sigurni da određeni slušni aparat dobro radi s ovim telefonom, ispitajte ih zajedno prije kupnje.

Norma za kompatibilnost sa slušnim aparatima ima dvije vrste ocjena:

- M: Da biste slušni aparat upotrebljavali u ovom načinu rada, provjerite je li slušni aparat postavljen na način rada M ili način akustične sprege pa prijamnik telefona postavite blizu ugrađenog mikrofona na slušnom aparatu. Za što učinkovitiji rad pokušajte promijeniti položaj telefona u odnosu na slušni aparat – primjerice, ako prijamnik postavite malo iznad uha, slušni aparati s mikrofonom iza uha mogu bolje raditi.
- T: Da biste slušni aparat upotrebljavali u ovom načinu rada, provjerite je li slušni aparat postavljen na način rada T ili način sprege indukcijskom zavojnicom (nemaju svi slušni aparati ovaj način rada). Za što učinkovitiji rad pokušajte promijeniti položaj telefona u odnosu na slušni aparat – primjerice, ako prijamnik postavite malo ispod ili ispred uha, to može poboljšati rad aparata.

# Bluetooth veza®

Možete se bežično povezivati i s drugim uređajima koji su kompatibilni s Bluetooth<sup>®</sup> značajkom, primjerice slušalice ili drugi telefoni.

**Napomena!** Bluetooth veza dosta troši bateriju. Ne zaboravite je isključiti kada je ne koristite.

### Uparivanje s drugim Bluetooth uređajima

- 1. Na početnom zaslonu dodirnite *✓* Postavi → <sup>8</sup> Moje ostale veze → Bluetooth veza.
- 2. Omogućite prebacivanjem prekidača 🔨.
- 3. Dodirnite da biste odabrali jedinicu s kojom se želite povezati.

- Može se prikazati uputa da unesete lozinku ili da pritisnete gumb. U tom slučaju unesite lozinku ili na neki drugi način potvrdite povezivanje na svom telefonu ili na drugom uređaju.
- 5. Kada potvrdite lozinku (ili ne), jedinice se povezuju i komuniciraju. Možete početi s upotrebom uređaja.
- 6. Dodirnite : za prikaz dostupnih opcija.

Hrvatski

**Napomena!** Kako su uređaji sada upareni, kad uključite Bluetooth na svom i na drugom uređaju, ponovno se uspostavlja veza i oni ostaju upareni dok ne poništite uparivanje.

### Poništavanje uparivanja uređaja

- 2. Prikazuju se upareni uređaji.
- 3. Dodirnite 🌣 uz naziv uređaja za koji želite poništiti uparivanje.
- 4. Dodirnite Zaboravi.

Napomena! Za prekid veze možete isključiti drugu jedinicu ili onemogućiti Bluetooth na tom uređaju.

# Način rada u zrakoplovu

U Način rada u zrakoplovu ne možete primati ni upućivati pozive, pregledavati internet ni preuzimati e-poštu, niti raditi išta što zahtijeva internetsku vezu. Time se onemogućuje oštećenje osjetljive opreme. Možete igrati igre, slušati glazbu, gledati videozapise i ostali sadržaj ako je sav taj sadržaj spremljen na memorijskoj kartici ili unutrašnjoj memoriji.

Kad ste u inozemstvu, možete postaviti telefon na zrakoplovni način rada. Ako to učinite, ne može vam se naplatiti podatkovni roaming, a i dalje možete omogućiti Wi-Fi mrežu. Omogućite **Način rada u zrakoplovu** kada ste u područjima bez mrežnog signala da biste uštedjeli bateriju jer telefon uzastopno skenira dostupne mreže, što troši bateriju. Možete primati obavijesti putem alarma, ako su alarmi uključeni.

- Na početnom zaslonu dodirnite ≁ Postavi → 🙅 Opća opcija →
  - ···· Napredne postavke → ···· Više.
- 2. Dodirnite Način rada u zrakoplovu.
- 3. Omogućite prebacivanjem prekidača 🍋 .

Savjet: Zrakoplovni način rada možete omogućiti i tako da pritisnete i držite gumb za uključivanje/isključivanje, a zatim odaberete Način rada u zrakoplovu na izborniku koji se otvori. Možete ga omogućiti i u brzim postavkama na *Ploča s obavijestima*.

Savjet: Kad je omogućen taj način rada, na traci statusa prikazuje se K. Način rada u zrakoplovu možete jednostavno uključiti ili isključiti u brzim postavkama na ploči s obavijestima. Da biste otvorili ploču s obavijestima, povucite traku statusa prema dolje.

# Povezivanje telefona s računalom

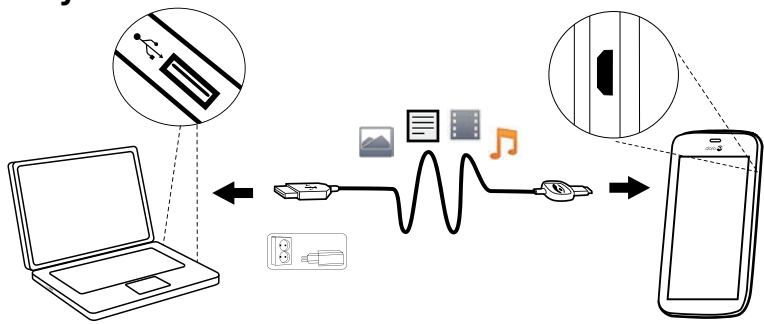

Telefon povežite s računalom i započnite prijenos slika, glazbe i ostalih vrsta datoteka. Sve što morate učiniti je USB kabelom povezati telefon s računalom. Iz preglednika datoteka na računalu možete povlačiti i ispuštati sadržaj između telefona i računala.

**Napomena!** Možda nećete moći prenijeti neke materijale zaštićene autorskim pravima.

**Savjet:** Ako je zadana lokacija za pohranu postavljena na memorijsku karticu, sve fotografije i videozapisi snimljeni na telefonu pohranjuju se u mapu **DCIM/Camera** na memorijskoj kartici.

### Povlačenje i ispuštanje sadržaja između telefona i računala

1. Telefon povežite s računalom pomoću USB kabela.

Napomena! Možda ćete trebati pričekati da se na računalo instalira upravljački program da biste mogli pristupiti telefonu. Korisnici računala Mac mogu posjetiti <u>https://www.android.com/</u> <u>filetransfer/</u>.

- 2. Na zaslonu računala trebate odabrati što želite učiniti kada spojite telefon s računalom.
- 3. Odaberite otvaranje uređaja i pregled datoteka u pregledniku datoteka računala.

- 4. Pričekajte dok se telefon ili memorijska kartica ne pojave u pregledniku datoteka kao vanjski diskovi.
- 5. Povucite i ispustite odabrane datoteke između telefona i računala.
- 6. Ako je potrebno, upotrijebite i funkciju **Pouzdano uklanjanje hardvera** na svom računalu.
- 7. Kad završite, izvadite USB kabel.

**Savjet:** Možete odabrati različite načine povezivanja za telefon prilikom povezivanja na računalo. Povucite traku statusa prema dolje i dodirnite

**USB za prijenos datoteka**. Dodirnite da biste odabrali jednu od opcija za **Odaberite namjenu USB-a**.

**Napomena!** Kad se telefon ili memorijska kartica postavi na računalo, telefon tada nema pristup memorijskoj kartici. Neke funkcije i aplikacije na telefonu, npr. fotoaparat, možda neće biti dostupne. Datoteke možete prenositi pomoću USB kabela na većini uređaja i operacijskih sustava koji podržavaju USB sučelje za masovnu pohranu.

### Informacije o mom telefonu

Pristup podacima o uređaju, na primjer, trenutačnoj verziji softvera, statusu baterije, ili ažuriranje softvera uređaja.

- 1. Na početnom zaslonu dodirnite <sup>●</sup> Pogledaj →
  - Informacije o mom telefonu.
  - Informacije o bateriji: pristup podacima i statističkim podacima o statusu baterije i povijesti upotrebe.
  - Memorija: provjera statusa iskorištene i dostupne memorije.
  - Status telefona: provjera verzija sustava i softvera itd.
  - Ažuriranje uređaja: provjera dostupnih ažuriranja softvera.
  - **Pravne informacije**: pregled odredbi i uvjeta te ostalih pravnih informacija.

### Ažuriranje uređaja

Sustav automatski preuzima softver pomoću usluge FOTA (firmware overthe-air) kad ažuriranje softvera sustava postane dostupno i ako je uređaj povezan s Wi-Fi mrežom. Trebate potvrditi kada će se ažuriranje softvera sustava instalirati.

### VAŽNO!

Tijekom ažuriranja telefon je privremeno izvan funkcije, čak i za hitne pozive. Svi kontakti, fotografije, postavke i ostali sadržaj ostaju sigurno pohranjeni na telefonu. Ne prekidajte postupak ažuriranja. Preporučujemo da uređaj uvijek ažurirate na najnoviju verziju softvera kako biste dobili optimalnu izvedbu i najnovija poboljšanja. Kada novi softver postane dostupan, prikazuje se poruka s obavijesti na traci statusa ili samo obavijest. Odaberite je da biste započeli preuzimanje. Vrijeme preuzimanja razlikuje se ovisno o internetskoj vezi.

# Sigurnosna kopija

Podaci s vašeg Google računa postavljeni su na automatsko stvaranje sigurnosne kopije. Slijedite postupak postavljanja u nastavku da biste vratili kontakte, postavke sustava, aplikacije, kalendar i e-poštu nakon prilikom svakog postavljanja novog uređaja s istim Google računom.

### Sigurnosna kopija na Googleu

- Na početnom zaslonu dodirnite *✓* Postavi → <sup>Ω</sup> Opća opcija →
   Napredne postavke.
- 2. Pomaknite se do opcije **Kopiranje i poništavanje** i odaberite je, a zatim odaberite **Sigurnosno kopiranje**.
- 3. Provjerite je li prekidač UKLJUČEN 🔍.

Postoje brojne aplikacije koje omogućuju stvaranje sigurnosne kopije fotografija, aplikacija i sl. Neke aplikacije nude i pohranu u oblaku koja omogućuje prijenos putem mobilnog uređaja, a neke omogućuju vraćanje

podataka ako to zatrebate. Pretražite **I Trg Play**; pogledajte odlomak *Google<sup>™</sup> Play Store,* str.46

# Resetiranje telefona

### VAŽNO!

Prilikom resetiranja telefona većina podataka, kao što su preuzete i instalirane aplikacije, računi, podaci i postavke sustava i aplikacija, bit će izbrisana. Prije resetiranja svakako izradite sigurnosnu kopiju podataka i datoteka koje želite zadržati. Sigurnosna kopija sigurnosna je pohrana podataka. Pažljivo pročitajte tekst u nastavku prije nego što počnete. Razlog resetiranja može biti problem koji se uporno vraća, a ne može se ukloniti, ili ako želite pokloniti telefon nekome.

Napomena! Briše se sve što ste dodali na telefon otkad ga imate.

#### Iznimke

- Sve spremljeno na **SD kartica**, ako je imate (pogledajte odlomke *Ume-tanje memorijske kartice (dodatna oprema koja nije priložena)*, str.4 i *Vanjska memorija*, str.43).
- Google<sup>™</sup> aplikacije i podaci ako je označen okvir uz Sigurnosno kopiranje; pogledajte odlomak Sigurnosna kopija, str.41.
- Podaci koje ste pohranili u oblaku (ili na računalu; pogledajte odlomak *Povezivanje telefona s računalom*, str.39).

### VAŽNO!

Upamtite Google račun na koji je vaš telefon zadnji put bio prijavljen. Tijekom resetiranja Googleovi mehanizmi protiv krađe zahtijevaju da na zaslonu za početak kretanja unesete Google račun na koji je telefon zadnji put bio prijavljen radi provjere identiteta. Telefon se može uključiti tek nakon postupka provjere identiteta.

### Resetiranje telefona

1. Na početnom zaslonu dodirnite 🥕 Postavi 🔿 🗟 Opća opcija 🔿

### Napredne postavke → Kopiranje i poništavanje.

- 2. Odaberite **Povrat na tvorn. post.**. Pažljivo proučite informacije na zaslonu. Te su informacije **važne.**
- 3. Odaberite Poništi telefon.
- 4. Odaberite **Izbriši sve**.

#### 🔥 OPREZ

Ovo je zadnji korak prije **trajnog** brisanja SVIH podataka s uređaja, uključujući postavke za Google ili druge račune te podatke i postavke sustava i aplikacija.

5. Nakon resetiranja telefon se vraća na tvorničke postavke, kao da ste ga tek izvadili iz pakiranja.

# Memorija i pohranjivanje

Napomena! Prilikom ažuriranja telefona dostupna se memorija može promijeniti.

Telefoni imaju različite mogućnosti memorije i pohrane.

### Unutrašnja memorija

Unutrašnja memorija služi za pohranu preuzetog ili prenesenog sadržaja te osobnih postavki i podataka. Primjeri uključuju postavke alarma i jezika, epoštu, knjižne oznake, kontakte, događaje u kalendaru, fotografije, videozapise i glazbu.

### Vanjska memorija

Vanjska memorijska kartica služi kao dodatni prostor za pohranu ili kao prijenosna memorija. Postoje različiti standardi medijskih kartica. Upotrebljavajte samo kompatibilne memorijske kartice. Kompatibilne kartice za ovaj uređaj: microSD, microSDHC, maks. 32 GB. SD skraćeni je naziv za Secure Digital. Na kartice s manjom memorijom pohranjuje se manje podataka. Telefon radi s umetnutom SD karticom ili bez nje. Preporučujemo da upotrebljavate memorijsku karticu velike brzine, posebno ako se upotrebljava kao proširena interna memorija. Većina aplikacija učitava podatke s memorijske kartice, ali samo određene aplikacije mogu spremati datoteke na ovu vrstu memorije. Na primjer, u aplikaciji za fotografiranje možete postaviti spremanje fotografija izravno na memorijsku karticu.

**Napomena!** Ako umetnete vanjsku memoriju, preporučuje se da promijenite zadanu lokaciju memorije. Tako možete spremiti više datoteka, na primjer, slika i videozapisa. Kao mjeru opreza preporučujemo da redovito kopirate fotografije iz unutrašnje memorije telefona na računalo; pogledajte odlomak *Povezivanje telefona s računalom*, str.39. Te se datoteke nalaze u mapi DCIM na telefonu. DCIM skraćeni je naziv za Digital Camera IMages (slike digitalnog fotoaparata), zadanu strukturu direktorija za digitalne fotoaparate i fotoaparate na pametnim telefonima.

### Oslobađanje prostora u memoriji

Memorija u uređaju obično se popunjava tijekom uobičajene upotrebe. Ako telefon počne sporije raditi ili se aplikacije počnu iznenada zatvarati, preporučujemo sljedeće:

### Brisanje fotografija

- Ako snimate puno fotografija na telefonu, ne zaboravite povremeno izraditi sigurnosnu kopiju na računalu. Ne samo da se time sprječava gubitak fotografija ako se nešto dogodi telefonu nego vam se i pruža mogućnost da izbrišete fotografije iz telefona da biste oslobodili prostor u memoriji. Jednostavno priključite telefon na računalo putem USB kabela da biste imali pristup fotografijama; pogledajte odlomak *Povezivanje telefona s računalom*, str.39.
- Postoji i nekoliko usluga za stvaranje sigurnosnih kopija fotografija, koje obično funkcioniraju automatski. U ovaj je telefon ugrađena Googleova aplikacija Fotografije koja podržava neograničenu memoriju, izrađuje sigurnosne kopije fotografija i videozapisa pa čak i minijaturne albume.

### Brisanje predmemorije

Što je predmemorija? Kada pregledavate internet ili koristite aplikacije u pregledniku svog telefona, web-mjesta koja posjetite pohranjuju se na telefonu u dijelu memorije koje se naziva predmemorija. Sljedeći put kad posjetite isto web-mjesto ili aplikaciju, telefon ih učitava iz predmemorije kako bi se izbjeglo ponovno preuzimanje s poslužitelja, čime se troši vrijeme i smanjuje propusnost podatkovnog prometa.

- Na početnom zaslonu dodirnite *Postavi* → <sup>1</sup>/<sub>2</sub> Opća opcija →
   <sup>\*\*\*</sup> Napredne postavke.
- 2. Odaberite **Pohrana**.
- 3. Odaberite Podaci iz predmemorije i potvrdite.
- 4. Pritisnite **⊲** za povratak.

Savjet: Predmemorija se s vremenom puni, pa je trebate ponovno izbrisati.

### Deinstaliranje aplikacija koje ne koristite

- 1. Na početnom zaslonu dodirnite <sup>●</sup> Pogledaj → <sup>‡</sup> Moje aplikacije.
- 2. Dodirnite Želim.
- 3. Dodirnite **Deinstaliraj**.

- 4. Dodirnite **T** za stavke koje želite izbrisati.
- 5. Dodirnite **Da** za potvrdu.

**Savjet:** Svim se kupnjama upravlja putem Gmail računa. Ako naknadno želite ponovno instalirati određenu aplikaciju, sve dok ste prijavljeni sa svojim izvornim Gmail računom, instaliranje te aplikacije ne može vam se ponovno naplatiti.

# Promjena PIN koda SIM kartice

Na početnom zaslonu dodirnite ✓ Postavi → 🧟 Opća opcija →

••• Napredne postavke.

- 2. Dodirnite **Sigurnost**.
- Dodirnite Postavite zaključavanje SIM kartice → Promijeni PIN za SIM.
- 4. Unesite stari PIN i odaberite **U redu**.
- Unesite novi PIN i odaberite U redu. Ponovno unesite novi PIN i odaberite U redu. Kad završite, prikazuje se Uspješno je promijenjen PIN SIM-a.

#### PIN kôd pri pokretanju

Na početnom zaslonu dodirnite *✓* Postavi → Opća opcija 🗁 →

\*\*\* Napredne postavke.

- 2. Odaberite **Sigurnost**.
- 3. Odaberite Postavite zaključavanje SIM kartice → Zaključaj SIM karticu.
  - Prebacite prekidač 
     za uključivanje PIN koda. PIN kôd morate unijeti svaki put kad se telefon uključi.
  - Prebacite prekidač 🔎 za isključivanje PIN koda.

#### 

Ako se SIM kartica izgubi ili vam je ukradu, ona je nezaštićena.

# Google<sup>™</sup> Play Store

### VAŽNO!

Za upotrebu ove usluge potreban je pristup internetu. Preporučuje se upotreba Wi-Fi veze ako je dostupna zbog smanjivanja troškova podatkovnog prometa. Obratite se davatelju usluge za pojedinosti o troškovima pretplate.

Napomena! Za upotrebu usluge Play Store trebate imati Google<sup>™</sup> račun. Vaš Gmail račun istovremeno je i vaš Google račun, pa za upotrebu ostalih Googleovih proizvoda, kao što su YouTube, Google+, Google Play i Google Drive, možete koristiti korisničko ime i lozinku za Gmail.

Pregledavajte dostupne aplikacije i igre po različitim kategorijama ili po popisima kao što su Najpopularnije plaćene i Najpopularnije besplatne. Možete i pretraživati određene aplikacije ili igre.

Neke se aplikacije kupuju. U opisu aplikacije navedena je cijena ili da je aplikacija besplatna. Plaćate putem usluge Google<sup>™</sup> Wallet, za koju se možete registrirati prilikom postavljanja Google<sup>™</sup> računa ili prilikom prve kupnje, ili putem nekog drugog dostupnog načina plaćanja.

### Instaliranje aplikacija

- 1. Na početnom zaslonu dodirnite 🕨 Trg Play.
- 2. Pronađite stavku koju želite preuzeti pregledavanjem kategorija ili s pomoću funkcije pretraživanja.
- 3. Dodirnite stavku za pregled pojedinosti i slijedite upute za dovršetak instalacije/kupnje.

Savjet: Sve preuzete aplikacije nalaze se u trgovini 꾠 Play Store.

Dodirnite  $\equiv$  i dodirnite za odabir opcije **Moje aplikacije**.

#### Otvaranje instalirane aplikacije

- 1. Na usluzi Play Store dodirnite  $\equiv$  i dodirnite za odabir opcije **Moje** aplikacije.
- 2. Odaberite preuzetu aplikaciju. Po potrebi dodirnite **Otvoren**.

### Ažuriranje instalirane aplikacije

- 1. Na usluzi Play Store dodirnite  $\equiv$  i dodirnite za odabir opcije Moje aplikacije.
- Da biste odabrali ažuriranje svih aplikacija koje se trebaju ažurirati, dodirnite Ažuriraj sve, a za odabir određene aplikacije dodirnite → Ažuriraj i potvrdite.

# Deinstaliranje aplikacija

- 1. Na usluzi Play Store dodirnite  $\equiv$  i dodirnite za odabir opcije **Moje** aplikacije.
- 2. Dodirnite za odabir aplikacije, dodirnite → Deinstaliraj i potvrdite.

### Pozivi

### Upućivanje poziva

Da biste nazvali kontakt koji trenutačno nije dostupan u vašem imeniku, pogledajte i odlomak **S** *Zovi*, str.25.

- 1. Na početnom zaslonu dodirnite 💊 Zovi.
- 2. Dodirnite **Broj**.
- 3. Unesite telefonski broj; dok unosite broj, nude vam se prijedlozi.
- 4. Dodirnite **Seventi v Poziv** za pozivanje ili dodirnite predloženi kontakt.

**Savjet:** Za međunarodne pozive, ispred pozivnog broja zemlje unesite međunarodni predbroj +. Dodirnite i držite **0** dok se ne prikaže +.

### Primanje poziva

Telefon upozorava na dolazni poziv oglašavanjem zvona ili vibriranjem.

Napomena! Zvuk koji se čuje kada telefon zvoni zove se *melodija zvona*; pogledajte odlomak *Moja melodija zvona*, str.35. Možete postaviti više melodija zvona na telefonu, ovisno o tome tko vas zove, ili samo jednu melodiju zvona za sve.

- 1. Dodirni zaslon zasvijetli, a na njemu se prikazuju informacije o pozivu.
- 2. Imate nekoliko opcija.

#### Sa zaključanog zaslona

• Odgovori na poziv: povucite 
rema gore.

- Odbaci poziv: prijeđite prstom od vrha zaslona prema dolje da bi se prikazala traka s obavijestima i dodirnite - Odbaci
- Utišaj zvono: pritisnite tipku za glasnoću (prema gore ili dolje) za utišavanje zvona.

### Na otključanom zaslonu

- Odgovori na poziv: dodirnite 📞 Odgovori
- Odbaci poziv dodirnite Odbaci
- Utišaj zvono: pritisnite tipku za glasnoću (prema gore ili dolje) za utišavanje zvona.

# Prekid poziva

• Dodirnite **Prekini vezu** <sup>•</sup> za prekid poziva.

# Opcije tijekom poziva

### Upravljanje glasnoćom

• Upotrijebite bočne tipke za glasnoću za podešavanje glasnoće poziva; odabrana se razina prikazuje na zaslonu.

### Bez zvuka

- 1. Tijekom poziva dodirnite 🖉.
- 2. Ponovno dodirnite da biste onemogućili opciju.

### Tipkovnica (za slanje tona)

- 1. Tijekom poziva dodirnite
- 2. Unesite broj.
- 3. Ponovno dodirnite da biste zatvorili tipkovnicu.

### Zvučnik

- 1. Tijekom poziva dodirnite 🔍.
- 2. Jasno govorite u mikrofon na udaljenosti od najviše 1 m. Upotrijebite tipke za glasnoću za podešavanje glasnoće zvučnika.
- 3. Ponovno dodirnite da biste onemogućili opciju.

**Napomena!** Tijekom poziva imate na raspolaganju više radnji. Dodirnite **Želim** da biste pregledali dostupne opcije. Sadržaj na vašem uređaju može se razlikovati ovisno o regiji, davatelju usluge, karakteristikama modela ili softveru.

#### 

Dodirnite **Želim** za prebacivanje između načina rada **Pojačaj glasnoću** zvuka i Normalna glasnoća zvuka. Način rada **Pojačaj glasnoću zvuka** može biti jako glasan, stoga pripazite kako ne bi došlo do oštećenja sluha.

# Slušalice

#### Slušalice

• Priključite slušalice u utor za slušalice. Unutarnji mikrofon u telefonu automatski se isključuje.

### 🚹 OPREZ

Upotrebom slušalica na visokoj glasnoći može doći do oštećenja sluha. Pažljivo prilagodite glasnoću dok upotrebljavate slušalice.

# Zapisnik poziva

- Na početnom zaslonu dodirnite <sup>O</sup> Pogledaj → Moja povijest poziva <sup>O</sup>.
- 2. Dodirnite broj ili kontakt:
  - Za poziv dodirnite 📞 Poziv.
  - Za dodatne opcije dodirnite Želim.

#### Brisanje zapisnika poziva

- Na početnom zaslonu dodirnite <sup>●</sup> Pogledaj →
   <sup>●</sup> Moja povijest poziva.
- 2. Dodirnite Želim i odaberite Izbriši povijest poziva.
- 3. Dodirnite bijeli kvadratić uz stavke koje želite izbrisati ili dodirnite **Odaberi sve**.
- 4. Kad završite, dodirnite ♥.

# Postavke poziva

Zaključavanje zaslona tijekom poziva, ograničavanje zapisnika poziva itd.

- 1. Na početnom zaslonu dodirnite 💊 Zovi.
- 2. Dodirnite <sup>III</sup> Broj → Želim → Otvaranje postavki →:
  - Onemogućite Izravni pozivi da biste izbjegli slučajno upućivanje poziva. Prije odlaznog poziva prikazuje se dijaloški okvir za potvrdu. Dijaloški okvir za potvrdu služi za provjeru želite li zaista uputiti poziv. Zadana postavka je Omogućeno. Kad završite, dodirnite V.

Napomena! Odnosi se samo na pozive upućene izravno putem opcije <sup>●</sup> Pogledaj → <sup>▲</sup> Moji kontakti.

- **Mjerač vremena poziva** služi za pregled i resetiranje ukupnog vremena za odlazne i dolazne pozive od početka upotrebe telefona ili od posljednjeg resetiranja. Uz posljednji poziv prikazuje se vrijeme i primatelj poziva.
- Napredne postavke služe za pristup dodatnim opcijama i upravljanje njima, na primjer, Pozivi
  - Govorna pošta
  - Postavke poziva
- Služi za pristup dodatnim opcijama i upravljanje njima, na primjer, **Blokiranje poziva**.

**Napomena!** Značajke u Naprednim postavkama mrežne su usluge, a za neke od njih potrebna je pretplata. Za dodatne informacije i broj govorne pošte obratite se davatelju usluge.

3. Kad završite, dodirnite 🗸.

# Hitni pozivi

Telefon mora biti uključen da biste mogli uputiti hitni poziv.

- 1. Na početnom zaslonu dodirnite 💊 Zovi.
- Dodirnite III Broj za unos glavnog lokalnog broja hitnih službi za trenutačnu lokaciju.

### 3. Dodirnite **S** Poziv.

Neke mreže prihvaćaju pozive hitnim službama bez valjane SIM kartice. Za dodatne informacije obratite se davatelju usluge.

### Kontakti

### Dodavanje novog kontakta

Kontakti se automatski sinkroniziraju s Google računom (ako ste prijavljeni na svoj Google račun). Za upravljanje sinkronizacijom Google računa, pogledajte odlomak *Sigurnosna kopija*, str.41.

- 1. Na početnom zaslonu dodirnite <sup>III</sup> Dodaj → <sup>II</sup>Kontakt.
- Unesite podatke o kontaktu i dopunite podacima koji su vam poznati.
   Za nastavak dodirnite Dalje.
- 3. Novi je kontakt stvoren kada dodirnete **VSpremi**.

Savjet: Za skrivanje tipkovnice dodirnite , a za aktiviranje tipkovnice jednostavno ponovno dodirnite polje za unos teksta.

# Upravljanje kontaktima

- 1. Na početnom zaslonu dodirnite <sup>●</sup> Pogledaj → <sup>1</sup> Moji kontakti.
- 2. Dodirnite da biste otvorili postojeći kontakt.

**Savjet:** Dodirnite **Želim** prije nego što dodirnete postojeći kontakt. Na taj način možete doći do dodatnih opcija izbornika.

- 3. Dodirnite Uredi.
- Dodirnite 🐨 za dodavanje omiljenog kontakta ili dodirnite 😒 za njegovo uklanjanje.
- 5. Dodirnite () za dodavanje slike.
- 6. Slijedite upute na zaslonu za unos podataka o kontaktu.
- 7. Dodirnite **✓ Spremi** kad završite. Kontakti se automatski sinkroniziraju s Google računom (ako ste prijavljeni na svoj Google račun). Za upravljanje sinkronizacijom Google računa, pogledajte odlomak *Sigurnosna kopija*, str.41.

Savjet: Omiljene kontakte možete jednostavno pronaći na kartici 🚩 . Za uklanjanje kontakta iz omiljenih kontakta, dodirnite taj kontakt i zatim Želim da biste odabrali Ukloni kao favorita.

# Uvoz i izvoz kontakata

### Uvoz kontakata iz memorije na uređaj

- 1. Na početnom zaslonu dodirnite <sup>●</sup> Pogledaj → <sup>▲</sup> Moji kontakti.
- 2. Dodirnite **Želim**.
- 3. Dodirnite **Uvoz/Izvoz** da biste odabrali opciju uvoza na popisu.
- 4. Dodirnite ✓ za potvrdu.

# Kako pronaći ICE kontakte (u hitnom slučaju)?

ICE (u hitnom slučaju) omogućuje hitnim službama da kontaktiraju vašu obitelj ili nekoga u vašim kontaktima. Pogledajte odlomak *ICE (u slučaju nužde)*  $\Psi$ , str.55.

### Kako pronaći ICE kontakte (u hitnom slučaju) na zaključanom zaslonu?

- 1. Prijeđite prstom za otključavanje zaslona.
- 2. Dodirnite ICE za vraćanje pohranjenih ICE podataka.
- 3. Dodirnite 🕓 za pozivanje ICE kontakta.

Napomena! Primjenjuje se samo kad je način zaključavanja zaslona postavljen na Uzorak, PIN ili Zaporka, a morate imati dodane ICE podatke. Da biste aktivirali zaključavanje zaslona ili promijenili vrstu zaključavanja zaslona, dodirnite Zaključavanje zaslona, str.11.

### Kako pronaći ICE kontakte (u hitnom slučaju) u izborniku?

Na početnom zaslonu dodirnite <sup>O</sup> Pogledaj → <sup>I</sup> Moji kontakti →
 U hitnom slučaju (ICE).

# Pomoćna opcija

### Moj gumb za pomoć 🎔

#### UPOZORENJE

Da bi se gumb za pomoć mogao koristiti, potrebno je aktivirati funkciju pomoći, dodati telefonske brojeve na popis brojeva i urediti tekstnu poruku s informacijama koju želite poslati.

# A OPREZ

Kad se aktivira poziv za pomoć, telefon se postavlja u način rada bez ruku/sa zvučnikom. Dok je u načinu rada bez ruku uređaj nemojte držati pored uha jer glasnoća može biti iznimno velika.

Da bi korisnici imali dodatnu sigurnost, telefon ima gumb za pomoć ((••)). Gumb za pomoć omogućuje jednostavan pristup brojevima za pomoć koje ste unaprijed odredili na popisu brojeva za pomoć.

### Upućivanje poziva za pomoć

- Pritisnite i držite gumb za pomoć ((•)) 3 sekunde ili ga pritisnite triput unutar 1 sekunde. Poziv za pomoć započinje nakon odgode od 5 sekundi. U tom razdoblju možete spriječiti eventualnu lažnu uzbunu pritiskom na Odustani.
- SMS za pomoć može se poslati svim primateljima.
- SMS s vašim položajem može se poslati svim primateljima.
- Poziva se prvi primatelj na popisu. Ako nitko ne odgovori na poziv u roku 25 sekundi, poziva se sljedeći broj. Pozivanje se ponavlja 3 puta, dok se na poziv ne odgovori ili dok se ne pritisne **Odustani**.

### Postavke gumba za pomoć

- Na početnom zaslonu dodirnite *Postavi* → A Pomoćna opcija →
   Moj gumb za pomoć.
- 2. Dodirnite **Podesi**.
- 3. Slijedite upute na zaslonu za postavljanje:

#### Aplikacija

Postavite aplikaciju koju želite povezati s gumbom za pomoć.

 Dodirnite Podesi za odabir aplikacije za gumb za pomoć. Gumb za pomoć zadana je postavka.

### Odabir načina aktiviranja gumba za pomoć

- **Pritisnite 3 puta**: pritisnite gumb triput unutar 1 sekunde za aktivaciju.
- **Dugo pritisnite (Uključeno normalno)**: za aktivaciju pritisnite i držite gumb otprilike 3 sekunde.

#### Podešavanje glasnoće poziva u pomoć

Odaberite vrstu signala za slijed za pomoć.

Napomena! Time se postavlja signal vašeg uređaja, a NE signal primatelja.

- Visok (zadano).
- Nizak.
- Tih.

### Odabir kontakata za pomoć

- 1. Dodirnite **Dodaj kontakt**.
- 2. Odaberite kako želite dodati kontakt.
- 3. Da biste izbrisali kontakt, pritisnite znak minusa iza broja.

**Napomena!** Neka privatna osiguravajuća društva prihvaćaju automatske pozive svojih klijenata. Uvijek se obratite osiguravajućem društvu prije upotrebe njihova telefonskog broja.

#### Poruka upozorenja

 Kontaktima na popisu možete poslati SMS kad pritisnete gumb za pomoć. SMS možete urediti da biste ga prilagodili osobi koja ga prima. Ako je to potrebno, dodirnite polje za unos teksta da biste izmijenili poruku. Prebacite prekidač 
 da biste omogućili ili onemogućili poruku.

### Poruka s lokacijom

Ako šaljete poziv u pomoć, vaši kontakti za pomoć trebali bi znati gdje se nalazite. To im omogućuje da vam što brže pruže pomoć. SMS s položajem omogućuje dijeljenje GPS koordinata s kontaktima za pomoć putem tekstne poruke. Informacije o položaju temelje se na GPS položaju u vrijeme poziva u pomoć, a ukoliko taj položaj nije moguće otkriti, dijeli se zadnji poznati položaj.

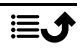

# ICE (u slučaju nužde) 🎔

U slučaju traume važno je da osoba za kontakt bude što prije obaviještena kako bi se saznale nužne informacije potrebne za preživljavanje. Dodajte broj za kontakt u slučaju hitnosti radi vlastite sigurnosti. Osobe koje prve pružaju pomoć u hitnim situacijama tako u slučaju nužde mogu pristupiti dodatnim informacijama kao što su lijekovi i najbliži rod iz vašeg telefona. Sva su polja neobavezna, no što više informacija navedete, to bolje.

**Napomena!** ICE kontakti povlače se iz vašeg imenika, pa se pobrinite da spremite relevantne informacije za svaki ICE kontakt.

- Na početnom zaslonu dodirnite *<sup>≁</sup>* Postavi → <sup>▲</sup> Pomoćna opcija → Moje informacije u hitnom slučaju (ICE).
- 2. Odaberite **Izradi ICE** i unesite svoje medicinske podatke. Slijedite upute na zaslonu za unos podataka u ICE karticu.
- 3. Kad završite, dodirnite ♥.

Napomena! Da biste uklonili postojeći ICE kontakt, dodirnite znak minusa uz taj ICE kontakt. Dodirnite ✓ za potvrdu.

# Kako se upotrebljava Pomoć s udaljenosti ♥?

Omogućite osobi od povjerenja da upravlja vašim telefonom s udaljenosti. To možete zatražiti, na primjer, prilikom kontaktiranja podrške za Doro. Kad nekome omogućite pristup, ta osoba može administrirati i prenositi datoteke s udaljenosti te vam pomoći u provođenju postupaka održavanja i uklanjanju mogućih problema.

Osoba koja pruža pomoć na daljinu mora imati instaliran TeamViewer. TeamViewer se može preuzeti i instalirati za različite operacijske sustave na web-adresi <u>http://www.teamviewer.com/download/</u>.

### Povezivanje u sesiju podrške na daljinu

Na početnom zaslonu dodirnite 
 Postavi → △ Pomoćna opcija →
 Pomoć s udaljenosti.

- 3. Slijedite upute na zaslonu.
- 4. Da biste otvorili TeamViewer, otvorite ploču s obavijestima i povucite traku statusa prema dolje. Kliknite QuickSupport i dodirnite  $\times$  u gornjem desnom kutu.
- 5. Pritisnite **Zatvori** za potvrdu.

**Napomena!** Sve su veze u programu TeamViewer šifrirane te su tako zaštićene od pristupa trećih strana. Dodatne tehničke informacije o vezama, sigurnosti i privatnosti podataka u programu TeamViewer potražite u izjavi o sigurnosti na web-adresi

http://www.teamviewer.com/en/products/security.aspx.

# Aplikacije

Aplikacije su programi ili igre koje imate na svom uređaju Doro 8035. Unaprijed instalirane aplikacije razlikuju se ovisno o tržištu i davatelju usluge. Za neke je aplikacije potreban pristup internetu. Prije aktiviranja obratite se davatelju usluge za pojedinosti o troškovima pretplate. Neke se aplikacije kupuju. U opisu aplikacije navedena je cijena ili da je aplikacija besplatna. Upotreba preuzetih i instaliranih aplikacija ne iziskuje nikakve troškove, osim ako ona ne zahtijeva internetsku vezu.

Upotrijebite *Doro odabir* ili *Google*<sup>™</sup> *Play Store* za preuzimanje i instaliranje svih aplikacija koje trebate.

# Vodič za početnike – istražite svoj telefon

Potražite vođenu pomoć i korisne savjete da biste upoznali osnove svog novog telefona.

• Na početnom zaslonu dodirnite 🗘 Otkrij → 🖵 Moj telefon.

### Doro odabir

**Doro odabir** je najjednostavniji način traženja aplikacija. Pretraživanje je jednostavnije zahvaljujući kategorijama s odabirom aplikacija za, na primjer, uređenje doma, digitalni svijet, vijesti, zdravlje, financije itd. Aplikacije

možete tražiti i pomoću opcija **Preporučene aplikacije:** i **Prikaz po** kategorijama.

- 1. Na početnom zaslonu dodirnite <sup>III</sup> Dodaj → <sup>III</sup> Aplikacija.
- 2. Dodirnite stavku da biste je odabrali:
  - Preporučene aplikacije: dodirnite za odabir aplikacije.
  - Prikaz po kategorijama: odabir opcije na popisu. Pritisnite za potvrdu.
  - Traži na web-mjestu Play Store: pristup usluzi Play Store.

# Poruke

### Pisanje poruka

Možete slati različite vrste poruka sa svog telefona. U nastavku ćemo objasniti kako poslati tekstnu poruku, ali možete slati i druge vrste poruka putem izbornika **7 Pošalji**.

**Savjet:** Tekstne poruke (SMS-ovi) primate odmah, na uređaj koji je većini ljudi uvijek pri ruci. Isto tako, tekstne poruke predstavljaju osobniji i prisniji način komunikacije. Većina suvremenih pametnih telefona podržava primanje e-pošte (koja je prikladna za službenu komunikaciju ili upite), ali slanje SMS-ova i dalje je jednostavnije, a i jedina opcija na mobitelima koji imaju jednostavniju tehnologiju.

- 1. Na početnom zaslonu dodirnite **≁ Pošalji → <sup>‡</sup> Poruka**.
- 2. Dodirnite **Broj**.
- 3. Unesite telefonski broj; dok unosite broj, nude vam se prijedlozi.
- 4. Dodirnite **Odabir broja** ili dodirnite predloženi kontakt.
- 5. Sastavite poruku.

Napomena! Pristupite dodatnim opcijama pomoću tipke izbornika Želim.

6. Kad završite, dodirnite 👎 Pošalji.

**Napomena!** Ako odlučite dodati više primatelja, naplaćuje vam se slanje svakom primatelju. Isto tako, u roamingu se mogu prikupiti dodatni troškovi za slanje poruka.

### Postavke poruka

- 1. Na početnom zaslonu dodirnite <sup>●</sup> Pogledaj → <sup>↓</sup> Moje poruke.
- 2. Dodirnite **Želim**.
- 3. Dodirnite Otvaranje postavki.
- 4. Kad završite, dodirnite ✔.

**Napomena!** Postavke poruka obično su već postavljene te ih ne biste trebali mijenjati, osim ako, naravno, sami želite uvesti promjene. Neke su značajke mrežne usluge te je za neke od njih potrebna pretplata. Za dodatne informacije obratite se davatelju usluge.

# E-pošta

### Postavljanje računa e-pošte

Kad prvi put otvorite e-poštu, dobivate uputu da postavite račun e-pošte.

### VAŽNO!

Za upotrebu ove usluge potreban je pristup internetu. Preporučuje se upotreba Wi-Fi veze ako je dostupna zbog smanjivanja troškova podatkovnog prometa. Prije aktiviranja obratite se davatelju usluge za pojedinosti o troškovima pretplate.

**Savjet: Gmail** je uvijek dostupan u aplikaciji **Google** kojoj pristupate na početnom zaslonu.

### Aktiviranje računa e-pošte

- 1. Na početnom zaslonu dodirnite <sup>●</sup> Pogledaj → <sup>□</sup> Moja e-pošta.
- 2. Dodirnite Adresa e-pošte.
  - Dodaj postojeći račun
  - Izradi Gmail račun
- 3. Dodirnite ✓ za potvrdu.
- 4. Ako želite, dodirnite Želim da biste pristupili dodatnim opcijama.
  - Za odabir računa dodirnite Upravljaj računima ili Dodaj račun.
     Ponovno pritisnite Želim za dodatne opcije.

5. Po potrebi ručno unesite tražene postavke i dodirnite ✓ kad završite. Za dodatne informacije obratite se davatelju usluga e-pošte.

### Pisanje e-poruka

U nastavku ćemo objasniti kako poslati e-poruku kontaktu iz svog imenika.

- 1. Na početnom zaslonu dodirnite **≁ Pošalji →** 🔷 E-pošta.
- 2. Dodirnite <sup>1</sup> Kontakt.
- 3. Dodirnite za odabir kontakta.
- 4. Unesite predmet.
- 5. Dodirnite **Pišite poruku ovdje** da biste sastavili e-poruku.
- 6. Ako želite, dodirnite Želim da biste pristupili dodatnim opcijama.
- 7. Kad završite, dodirnite 🛹 Pošalji.

# Čitanje e-poruka

- 1. Na početnom zaslonu dodirnite <sup>●</sup> Pogledaj → 🔤 Moja e-pošta.
- 2. Dodirnite da biste pročitali poruku.
- 3. Dodirnite **Odgovori/proslijedi** da biste odabrali opciju na popisu.
- 4. Sastavite e-poruku.
- 5. Ako želite, dodirnite Želim da biste pristupili dodatnim opcijama.
- 6. Kad završite, dodirnite 🛹 Pošalji.

### Postavke e-pošte

- 1. Na početnom zaslonu dodirnite <sup>●</sup> Pogledaj → <sup>□</sup> Moja e-pošta.
- 2. Dodirnite **Želim**.
- 3. Dodirnite Otvaranje postavki za pristup dodatnim opcijama.
- 4. Dodirnite da biste odabrali opciju.
- 5. Kad završite, dodirnite ✔.

# Kamera

Savjet: Za oštre fotografije objektiv očistite suhom krpom.

Napomena! Ne snimajte fotografije ili videozapise drugih ljudi bez njihova pristanka. Ne snimajte fotografije ili videozapise tamo gdje je to zabranjeno ili ako to ugrožava tuđi integritet.

### Otvaranje fotoaparata

#### Na početnom zaslonu

1. Na početnom zaslonu dodirnite 😐 Fotoaparat.

#### U izborniku

- 1. Na početnom zaslonu dodirnite 🙆 Snimi →
  - Fotografija
  - Videozapis
  - Autoportret

### Snimanje autoportreta

Autoportret nastaje kad snimate sami sebe. Prednji fotoaparat služi za snimanje autoportreta.

- 1. Na zaslonu za pregled snimke dodirnite 🗭 da biste se prebacili na prednji fotoaparat za snimanje autoportreta.
- 2. Okrenite prednji fotoaparat prema sebi. Pomičite fotoaparat dok ne pronađete odgovarajući položaj.
- 3. Kada vidite svoje lice na zaslonu, dodirnite <sup>(1)</sup> ili pritisnite gumb fotoaparata (s donje desne strane telefona) da biste se snimili.

#### Snimanje videozapisa

Na zaslonu za pregled snimke dodirnite <sup>O</sup> za snimanje videozapisa.
 Pritisnite <sup>O</sup> za prestanak snimanja.

#### Postavke fotoaparata

**Napomena!** Dostupne opcije razlikuju se ovisno o tome koji fotoaparat upotrebljavate (stražnji ili prednji) Postavke fotoaparata razlikuju se ovisno o tome upotrebljavate li ga kao fotoaparat ili videokameru.

#### Fokus

• Na zaslonu za pregled dodirnite sliku na zaslonu za pregled snimke koju želite fokusirati.

#### Zumiranje

 Na zaslonu za pregled privucite dva prsta i raširite ih za povećavanje prikaza te ih privucite za smanjivanje prikaza. • Tipke za glasnoću služe i za zumiranje: prema gore za povećavanje, prema dolje za smanjivanje.

### Bljeskalica

• Dodirnite 👽 da biste odabrali postavke bljeskalice.

### Dodatne opcije

• Dodirnite • Više opcija za pristup dodatnim opcijama i postavkama.

**Savjet:** Galeriju možete otvoriti i u načinu rada fotoaparata. Na zaslonu za pregled snimke odaberite minijaturu u donjem lijevom kutu.

### Rad sa slikama u galeriji

### Pregled slika i videozapisa

Sve slike snimljene fotoaparatom, primljene fotografije i snimljeni videozapisi pohranjeni su u funkciji **Moja galerija**.

- Na početnom zaslonu dodirnite <sup>Q</sup> Pogledaj →
   Moje slike i videozapisi.
- 2. Odaberite fotografiju ili videozapis za pregled.
- 3. Prijeđite prstom ulijevo ili udesno za prelazak na sljedeću sliku, a možete se i poslužiti strelicama.
- 4. Pritisnite **⊲** za izlaz.

**Savjet:** Nakon što snimite fotografiju, galeriju možete otvoriti u načinu rada fotoaparata tako da dodirnete pregled slike.

### Upravljanje fotografijama i videozapisima

- Na početnom zaslonu dodirnite <sup>O</sup> Pogledaj →
   Moje slike i videozapisi.
- 2. Ovdje možete dodirnuti Želim za pristup dodatnim opcijama.
  - Prikaži omogućuje pristup još većem broju dodatnih opcija.
  - Upravljanje favoritima
  - Izbriši slike
  - Postavi
- 3. Kad završite, dodirnite ♥.
- 4. Odaberite fotografiju ili videozapis za pregled.

- 5. Ovdje možete dodirnuti Želim za pristup dodatnim opcijama.
  - Uredi ovu sliku
    - Obreži sliku
    - Okreni sliku
  - Postavi ovu sliku kao
  - Razmijeni ovu sliku
  - Pojedinosti slike
  - Dodaj u favorite
  - Izbriši ovu sliku

# Google pretraživanje

#### VAŽNO!

Za upotrebu ove usluge potreban je pristup internetu. Preporučuje se upotreba Wi-Fi veze ako je dostupna zbog smanjivanja troškova podatkovnog prometa. Prije aktiviranja obratite se davatelju usluge za pojedinosti o troškovima pretplate.

Napomena! Dostupne opcije razlikuju se ovisno o postavkama uređaja.

#### Upotreba web-preglednika

1. Na početnom zaslonu dodirnite Google<sup>™</sup>polje za pretraživanje Google.

**Napomena!** Prvi put vam se prikazuje upit želite li se prijaviti sa svojim Google računom.

- 2. Dodirnite polje uz G za pretraživanje interneta. Možete unositi riječi ili zalijepiti tekst koji kopirate.
- Kada započnete pretraživanje na Googleu, možete brže doći do informacija pomoću predviđanja pretraživanja. Predviđanja pretraživanja mogući su pojmovi za pretraživanje povezani s pojmovima koje unosite i temama koje drugi korisnici pretražuju.
- Dodirnite za odabir rezultata pretraživanja koji najbolje odgovara onome što tražite.

Dodirnite Natrag za povratak.

# Web-preglednik

#### VAŽNO!

Za upotrebu ove usluge potreban je pristup internetu. Preporučuje se upotreba Wi-Fi veze ako je dostupna zbog smanjivanja troškova podatkovnog prometa. Prije aktiviranja obratite se davatelju usluge za pojedinosti o troškovima pretplate.

### Upotreba web-preglednika

- Na početnom zaslonu dodirnite <sup>O</sup> Pogledaj →
  - 😚 Nešto na internetu.
- Dodirnite Glasovni unos ili Klasična tipkovnica za odabir načina unosa teksta. Pri pretraživanju možete unositi riječi ili zalijepiti tekst koji kopirate.
- 3. Kada unesete riječ za pretraživanje, dodirnite **Pretraživanje**.
- 4. Dodirnite **Natrag** d za povratak.

**Napomena!** Prvi put vam se prikazuje upit želite li se prijaviti sa svojim Google računom.

# Način rada u postolju

Način rada u postolju čuvar je zaslona koji pretvara vaš telefon Doro 8035 u stolni sat, okvir za sliku, čitač glazbe itd.

### Uključivanje i isključivanje načina rada u postolju

- 1. Način rada u postolju pokreće se automatski kade se uređaj postavi na postolje punjača.
- 2. Za pokretanje načina rada u postolju dodirnite na početnom zaslonu ili prijeđite prstom za otvaranje proširenog početnog zaslona.
- Dodirnite Moje aplikacije da biste otvorili <sup>●</sup> Moje aplikacije → Način rada u postolju.
- Izvadite uređaj iz postolja za izlaz.
   Da biste izašli dok je uređaj na postolju, pritisnite tipku početnog zaslona O.

### Izbornik za način rada u postolju

1. U **Način rada u postolju** dodirnite zaslon za pristup sljedećim funkcijama:

- **Poziv**: za upućivanje poziva.
- Prikaz slika u nizu: za upotrebu uređaja kao okvira za sliku.
- Ne ometaj: za uključivanje pritisnite jednom, a za isključivanje ponovno pritisnite.

Napomena! Ne ometaj je postavka koja je korisna kada ne želite da vas se ometa, na primjer, dok spavate ili ste na sastanku. Isključeni su svi zvukovi, vibracije i paljenje zaslona za sve obavijesti, upozorenja i pozive. Možete postaviti da se tihi način rada ponavlja svaki dan u isto vrijeme. Odaberite želite li omogućiti ili onemogućiti zvuk budilice dok je uključena postavka Ne ometaj.

• **Glazba** : za odabir glazbe iz aplikacije Glazba; pogledajte odlomak *Glazba*, str.64).

Napomena! Ako volite zaspati uz glazbu, možete postaviti Mjerač vremena za mirovanje prilikom reprodukcije glazbe.

Dodirnite 👗 da biste odabrali trajanje (u minutama) reprodukcije glazbe.

- Alarm: za postavljanje alarma i upravljanje već postavljenim alarmima iz aplikacije Alarm; pogledajte odlomak *Alarm*, str.66).
- **Postavke**: za odabir pozadine zaslona, stila sata itd.
- 2. Za povratak na prethodni zaslon upotrijebite gumb Natrag <.

# Povećalo

Upotrijebite zaslon za povećavanje teksta koji ne možete pročitati ili predmeta koje ne vidite dobro. LED žaruljica osvjetljava predmet.

- 1. Dodirnite <sup>●</sup> Pogledaj → <sup>■</sup> Moji alati → <sup>0</sup> Povećalo.
- 2. Upotrijebite zaslon kao povećalo.
  - **II Zamrzni objekt**: privremeno zamrzava prikaz na zaslonu.
  - Odmrzni objekt: odmrzava prikaz.
- 3. Za dodatne opcije pritisnite Želim.
- 4. Pritisnite **⊲** za izlaz.

### Glazba

Upotrijebite čitač glazbe za slušanje glazbe ili drugih audiodatoteka.

### Reproduciranje glazbe

- 2. Dodirnite za odabir pjesme s popisa. Sljedeća se pjesma automatski pokreće.
- 3. Dodirnite **II** za pauziranje pjesme.
- 4. Pritisnite **O** za povratak na početni zaslon. Glazba i dalje svira.
- 5. Za dodatne opcije dodirnite Želim.

**Savjet:** Dok slušate glazbu, možete pokrenuti ili pauzirati pjesmu u brzim postavkama na ploči s obavijestima. Da biste otvorili ploču s obavijestima, povucite traku statusa prema dolje.

# Slušanje radija

FM radio ima frekvencijski raspon od 87,5 do 108,0 MHz.

### Uključivanje radija

- 1. Priključite slušalice u utor za slušalice.
- Na početnom zaslonu dodirnite Slušaj → I Radio. Radio se uključuje. Prikazuje se postavljena frekvencija.
- 3. Dodirnite 🖲 ili 🖲 za skeniranje kanala.

Pritisnite gumb 🕑 za pokretanje i gumb 匣 za zaustavljanje. Podesite glasnoću pomoću bočnih tipki za glasnoću.

4. Pritisnite **O** za povratak na početni zaslon. Radio i dalje svira. Isključite slušalice da biste isključili radio.

Gumb 🖲 služi za isključivanje radija.

**Savjet:** Dok slušate radio, nekim postavkama radija možete pristupiti u brzim postavkama na ploči s obavijestima. Da biste otvorili ploču s obavijestima, povucite traku statusa prema dolje.

**Savjet:** Za što bolju kvalitetu zvuka postavite telefon u stanje mirovanja kratkim pritiskom **gumba za uključivanje/isključivanje**.

# Kalendar

### Dodavanje događaja

Dodirnite <sup>●</sup> Pogledaj → <sup>Ⅲ</sup> Moj kalendar → <sup>⊕</sup> Dodaj događaj.

- 2. Slijedite upute na zaslonu za postavljanje događaja.
- 3. Dodirnite ✓ za potvrdu.

### Uređivanje ili brisanje događaja

- 1. Dodirnite <sup>●</sup> Pogledaj → <sup>Ⅲ</sup> Moj kalendar.
- 2. Dodirnite  $\bigcirc$  ili  $\bigcirc$  za kretanje po mjesecu ili danima.
- 3. Datumi koji već imaju spremljene događaje ili zadatke označeni su zelenom točkom. Dodirnite datum i zatim događaj da biste ga uredili.
- 4. Za dodatne opcije dodirnite **Želim**.
  - Za odabir načina prikaza dodirnite **Prikaži**.
  - Za brisanje događaja dodirnite Izbriši.
- 5. Dodirnite 🗸 za potvrdu.

# Alarm

### Postavljanje alarma

Telefon mora biti uključen da bi alarm ispravno radio.

Savjet: Alarmi se oglašavaju i u bešumnom načinu rada.

Na početnom zaslonu dodirnite <sup>III</sup> Dodaj → <sup>(1)</sup> Alarm i slijedite upute na zaslonu.

**Savjet:** Da biste uštedjeli bateriju i onemogućili dolazne pozive i poruke, možete uključiti **Način rada u zrakoplovu**, ali ostaviti funkciju alarma uključenu; pogledajte odlomak *Način rada u zrakoplovu*, str.38.

### Uređivanje ili brisanje alarma

- 1. Na početnom zaslonu dodirnite <sup>●</sup> Pogledaj → <sup>●</sup> Moji alarmi.
- 2. Prebacite prekidač 🕶 da biste uključili ili isključili.
- 3. Dodirnite alarm da biste ga uredili.
- 4. Za brisanje alarma dodirnite Želim i odaberite Izbriši.
- 5. Dodirnite 🗸 za potvrdu.

### Zaustavljanje ili odgoda alarma

- Dodirnite **Odgodi** za odgodu alarma za 5 minuta.
- Dodirnite **Zaustavi** za zaustavljanje alarma.
### Vremenska prognoza

Možete uključiti vremensku prognozu za svoju lokaciju, dodati jednu ili više lokacija.

#### Vremenska prognoza

- 1. Dodirnite <sup>●</sup> Pogledaj → <sup>○</sup> Vremenska prognoza.
- 2. Slijedite upute na zaslonu.
- 3. Za dodatne opcije dodirnite Želim.

# Moje bilješke

### Dodavanje bilješke

- Dodirnite <sup>(●)</sup> Pogledaj → <sup>□</sup> Moji alati → <sup>I</sup> Moje bilješke → <sup>+</sup> Dodaj bilješku.
- 2. Unesite potrebne informacije.
- 3. Za dodatne opcije dodirnite Želim:
  - Šalji ovu bilješku: za dijeljenje.
  - Izbriši ovu bilješku: za brisanje.
- 4. Dodirnite **V**Spremi za potvrdu.

# Svjetiljka

### Uključivanje svjetiljke

- 1. Dodirnite <sup>●</sup> Pogledaj → <sup>□</sup> Moji alati → <sup>//</sup> U mraku.
- 2. Dodirnite oi i con za uključivanje i isključivanje.

**Napomena!** Baterija će se brzo isprazniti. Ne zaboravite isključiti svjetiljku nakon upotrebe.

### Mjerač vremena

### Postavljanje mjerača vremena

- 1. Dodirnite <sup>●</sup> Pogledaj → <sup>□</sup> Moji alati → <sup>●</sup> Mjerač vremena.
- 2. Postavite vrijeme pomoću tipkovnice.
- 3. Kad završite, dodirnite **Započni**.
- 4. Dodirnite **Zaustavi** kad se alarm isključi.

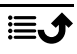

**Savjet:** Možete se služiti telefonom kao i inače kad je aplikacija mjerača vremena pokrenuta, sve dok je telefon uključen.

## Kalkulator

Izvodite jednostavne izračune.

- 1. Prijeđite prstom prema gore ili dodirnite strelicu 🖍 pri dnu početnog zaslona.
- Dodirnite Moje aplikacije da biste otvorili <sup>●</sup> Moje aplikacije →
   Kalkulator.
- Unesite prvi broj, odaberite računsku operaciju (+, -, x, ÷) i unesite sljedeći broj. Po potrebi ponovite.
- 4. Odaberite = za izračun rezultata.

## Snimljeni zvukovi

Upotrijebite snimač zvuka za snimanje zapisa i poruka.

### Dodavanje snimke zvuka

- 1. Na početnom zaslonu dodirnite <sup>□</sup>Dodaj → <sup>↓</sup> Glasovni zapis.
- 2. Odaberite gumb 💌 za početak snimanja.
- 3. Odaberite gumb 🕕 da biste pauzirali snimanje.
- 4. Odaberite gumb 🔍 da biste zaustavili snimanje.

### Preslušavanje snimke

Nakon što snimite prvi zapis, možete odabrati sljedeće:

- 2. Dodirnite snimku da biste je preslušali.
- 3. Dodirnite Želim i odaberite:
  - Snimi zvuk.
  - Preimenuj zvuk.
  - Šalji zvukove.
  - Izbriši zvukove. Označite okvir uz stavke koje želite izbrisati ili Odaberi sve.
  - Dodirnite 🗸 za potvrdu.

### Osigurano kodom

Praktičan alat za lozinke koji vam omogućuje čuvanje lozinki i ostalih osobnih i osjetljivih podataka. Jedini kôd koji od sad trebate upamtiti jednostavna je lozinka koju ćete izraditi za svoj osobni sef za lozinku, značajku **Osigurano kodom**.

### Aktiviranje značajke Osigurano kodom

- 1. Prijeđite prstom prema gore ili dodirnite strelicu 🖍 pri dnu početnog zaslona.
- Dodirnite Moje aplikacije da biste otvorili <sup>5</sup> Moje aplikacije →
   Osigurano kodom.
- 3. Najprije unesite troznamenkasti kôd. Kad završite, dodirnite  $\checkmark$ .
- 4. Unesite isti troznamenkasti kôd i okrenite ručicu prema dolje.
- 5. Dodirnite **Dodaj**.
- 6. Unesite bilješku i dodirnite  $\checkmark$  kad završite.
  - Da biste uredili bilješku, odaberite bilješku, dodirnite bijelo područje za unos teksta za prikaz tipkovnice. Uredite bilješku i dodirnite V kad završite.

#### Brisanje osigurane bilješke ili promjena lozinke

- 1. Dodirnite Želim za odabir opcije:
  - **Promjena lozinke**: za promjenu lozinke.
  - Izbriši bilješke. Odaberite a za brisanje stavki ili odaberite Odaberi sve.

**Napomena!** Sve se osigurane bilješke brišu ako tri (3) puta krivo unesete troznamenkasti kôd. Zapišite sve osigurane bilješke koje čuvate u značajki Osigurano kodom na komad papira prije resetiranja telefona ili brisanja memorijske kartice.

### Google aplikacije

### VAŽNO!

Za upotrebu ove usluge potreban je pristup internetu. Preporučuje se upotreba Wi-Fi veze ako je dostupna zbog smanjivanja troškova podatkovnog prometa. Prije aktiviranja obratite se davatelju usluge za pojedinosti o troškovima pretplate.

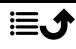

Sve unaprijed instalirane Google<sup>™</sup> aplikacije nalaze se u aplikaciji **Google**. Unaprijed instalirane aplikacije razlikuju se ovisno o tržištu. Dodatne informacije o aplikacijama potražite u izborniku za pomoć pojedinih aplikacija.

Napomena! Neke su aplikacije nedostupne ili drugačije označene ovisno o regiji ili davatelju usluge.

- Na početnom zaslonu odaberite Google da biste otvorili Google<sup>™</sup> aplikacije.
  - **Google**: brzo pretraživanje stavki na internetu ili u telefonu.
  - **Chrome**: pretraživanje informacija i pregledavanje web-stranica.
  - Gmail: slanje i primanje e-pošte putem usluge Google Mail.
  - **Karte**: pronalaženje lokacije na karti, pretraživanje lokacija i pregled informacija o lokaciji za različita mjesta.
  - YouTube: gledanje ili stvaranje videozapisa i dijeljenje s drugima.
  - **Drive**: pohranjivanje sadržaja u oblaku, pristup tom sadržaju gdje god se nalazili i dijeljenje s drugima.
  - **Play glazba**: pronalaženje, slušanje i dijeljenje glazbe na telefonu. Glazbene kolekcije koje imate pohranjene na uređaju možete prenijeti u oblak da biste im kasnije mogli pristupiti.
  - Play filmovi i TV: preuzimanje videozapisa iz trgovine Play Store; pogledajte odlomak *Google*<sup>™</sup> *Play Store*, str.46.
  - **Duo**: razgovor s prijateljima, pojedinačno ili u grupama.
  - **Fotografije**: pretraživanje, upravljanje i uređivanje svih vaših fotografija i videozapisa iz različitih izvora na jednome mjestu.

## Oblak

Oblak nije fizička pojava. Oblak je mreža poslužitelja od kojih svaki ima različitu funkciju. Neki poslužitelji pokreću aplikacije, a neki "pružaju usluge". Na primjer, kada snimite fotografiju na svom pametnom telefonu, ona se pohranjuje u unutrašnju memoriju telefona. No, kad prenosite fotografije na Instagram, prenosite ih u oblak.

Stoga upamtite sljedeće: oblak je mreža poslužitelja. Neki poslužitelji pružaju uslugu na mreži, dok neki omogućuju pohranu i pristup podacima, kao što je Instagram ili Dropbox. Vrlo je vjerojatno da se svaki dan susrećete s oblakom. Od Google Drivea do aplikacije Evernote, svaki put kada pohranite informaciju bez iskorištavanja unutrašnje memorije telefona, te se informacije pohranjuju u oblaku.

### Usluge utemeljene na lokaciji

LBS skraćeni je naziv za Location-Based Service (usluga utemeljena na lokaciji), a predstavlja aplikaciju za mobilne uređaje koja funkcionira na temelju lokacije uređaja. Usluga može funkcionirati na temelju upita, na primjer, "Gdje se nalazi najbliži restoran?", te vam pružati korisne informacije. Isto tako, usluga se može temeljiti na obavijestima, pa ćete primati kupone ili obavijesti o prometu. Usluge utemeljene na lokaciji moraju prema zakonu funkcionirati uz dopuštenje. To znači da morate pristati na uslugu da biste se njome služili.

Savjet: Na traci statusa prikazuje se ikona  $\mathbf{Q}$  kad neka aplikacija koristi lokaciju vašeg telefona.

**Napomena!** Isključivanjem praćenja lokacije na uređaju ono se isključuje se i za Google aplikacije i ostale aplikacije kojima ne upravlja Google. Aplikacije ne mogu koristiti lokaciju vašeg telefona pa će brojne korisne značajke biti isključene.

### Kako isključiti lokacijske usluge putem GPS-a?

- Na početnom zaslonu otvorite ploču s obavijestima i dodirnite *Po* stavi → <sup>8</sup> 
   Moje ostale veze → 
   *Opcije geolokacije*.
- 2. Prebacite prekidač 🕬 da biste onemogućili lokacijske usluge.

### ▲ OPREZ

Ako isključite usluge koje se temelje na lokaciji kao što su karte, navigacija i vremenska prognoza, aplikacije ne mogu pristupiti podacima o vašoj lokaciji.

### Ikone statusa

|   | Mobilna mreža            | $\overline{\mathbf{v}}$ | Wi-Fi mreža                                                   |
|---|--------------------------|-------------------------|---------------------------------------------------------------|
| R | Roaming (u drugoj mreži) | *                       | Uključen Bluetooth                                            |
|   | Vibriranje               | •                       | Prijenos podataka:<br>ulaz podataka ▼, izlaz pod-<br>ataka ▲. |
| Ŷ | Bešumno                  | Ŷ                       | Povezano s računalom                                          |

#### Hrvatski

| ★ | Zrakoplovni način rada                            | Ũ        | Aktivan alarm                                     |
|---|---------------------------------------------------|----------|---------------------------------------------------|
| È | Dostupna ažuriranja softvera<br>Google Play Store |          | Dovršeno ažuriranje softvera<br>Google Play Store |
|   | Nepročitana e-pošta                               |          | Nova tekstna ili slikovna<br>poruka               |
|   | Pogreška ili oprez                                | X        | SIM kartica nije umetnuta                         |
| Q | Uključen GPS                                      |          | Razina baterije                                   |
| • | Priključene slušalice (bez mikrofona)             | <b>O</b> | Priključene slušalice (s<br>mikrofonom)           |
| Ř | Propušteni poziv                                  | Ŷ        | Poziv u tijeku                                    |
| せ | Prosljeđivanje poziva                             |          |                                                   |

#### Primjeri funkcijskih tipki

| ✓                  | Potvrdi                                                | 0   | Snimi fotografiju            |
|--------------------|--------------------------------------------------------|-----|------------------------------|
| ×                  | Odbaci                                                 | •   | Dodaj trenutačnu<br>lokaciju |
| - <del>1</del> -1- | Napredne                                               | راا | Dodaj predložak teksta       |
| 5                  | Nazovi kontakt                                         |     | Snimi videozapis             |
| <b>P.</b> .        | Sastavi tekstnu ili sli-<br>kovnu poruku (SMS/<br>MMS) | Ŷ   | Snimka glasa                 |
| $\succ$            | Sastavi e-poruku                                       |     | Prikaži tipkovnicu           |
| U                  | Upravljaj privicima                                    |     |                              |

### Sigurnosne upute

### ▲ OPREZ

Uređaj i dodatna oprema mogu sadržavati sitne dijelove. Svu opremu držite izvan dohvata male djece.

Strujni adapter je uređaj za uključenje i isključenje napajanja između proizvoda i električne mreže. Strujna se utičnica mora nalaziti blizu opreme i mora biti lako dostupna.

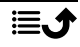

## Mrežne usluge i troškovi

Vaš je uređaj odobren za upotrebu u mrežama 4G LTE FDD 1 (2100), 3 (1800), 7 (2600), 8 (900 MHz), 20 (800) MHz / WCDMA 1 (2100), 2 (1900), 5 (850), 8 (900) MHz / GSM 850, 900, 1800, 1900 MHz. Za upotrebu uređaja potrebna vam je pretplata davatelja usluge.

Upotreba mrežnih usluga može biti podložna naplati podatkovnog prometa. Neke značajke proizvoda zahtijevaju podršku mreže i možda se na njih morate pretplatiti.

### Radno okruženje

Pridržavajte pravilnika i zakona koji vrijede na mjestu na kojem se nalazite i uređaj svakako isključite ako je njegova upotreba zabranjena ili kad može prouzročiti smetnje ili opasnosti. Uređaj upotrebljavajte isključivo u uobičajenom položaju.

Dijelovi uređaja su magnetni. Uređaj može privući metalne predmete. Nemojte držati kreditne kartice ili druge magnetne medije pored uređaja. Postoji opasnost od brisanja podataka pohranjenih na njima.

### Wi-Fi (WLAN mreža)

Ova oprema može se upotrebljavati u svim europskim državama.

Upotreba frekvencije od 5150 do 5350 MHz ograničena je isključivo na zatvoreni prostor.

| AT | BE | BG | СН | CY | CZ | DE | DK | EE | ES | FI | FR |
|----|----|----|----|----|----|----|----|----|----|----|----|
| GR | HR | HU | IE | IS | IT | LI | LT | LU | LV | ME | MK |
| MT | NL | NO | PL | PT | RO | RS | SE | SI | SK | TR | UK |

## Medicinski uređaji

Upotreba opreme koja emitira radijske signale, primjerice mobilnih telefona, može ometati rad nedovoljno zaštićene medicinske opreme. Posavjetujte se s liječnikom ili proizvođačem opreme kako biste utvrdili je li primjereno zaštićena od vanjskih radijskih signala ili ako imate pitanja. Ako su u zdravstvenim ustanovama postavljene obavijesti da isključite uređaje dok ste tamo, trebali biste tako i postupiti. Bolnice i ostale zdravstvene ustanove nekad upotrebljavaju opremu koja može biti osjetljiva na vanjske radijske signale.

### Usađeni medicinski uređaji

Radi izbjegavanja mogućih smetnji, proizvođači usađenih medicinskih uređaja preporučuju najmanji razmak od 15 cm između bežičnog uređaja i medicinskog uređaja. Osobe koje imaju takve uređaje trebale bi se pridržavati sljedećeg:

- Bežični uređaj uvijek držite više od 15 cm od medicinskog uređaja.
- Ne nosite telefon u džepu na prsima.
- Držati bežični uređaj na uhu nasuprot medicinskom uređaju.

Ako iz bilo kojeg razloga posumnjate da su se smetnje dogodile, odmah isključite telefon Ako imate pitanja o upotrebi bežičnog uređaja s usađenim medicinskim uređajem, obratite se davatelju zdravstvene usluge.

### Područja na kojima postoji opasnost od eksplozije

Uvijek isključite uređaj kad se nalazite u području na kojem postoji opasnost od eksplozije. Pridržavajte se svih znakova i uputa. Opasnost od eksplozije prisutna je na mjestima koja uključuju područja na kojima se obično traži da isključite motor automobila. Na tim područjima iskre mogu prouzročiti eksploziju ili požar koji mogu dovesti do tjelesnih ozljeda ili čak smrti.

Isključite uređaj na benzinskim postajama i svim mjestima koja imaju crpke za gorivo te u automobilskim servisima.

Pridržavajte se zabrana koje se odnose na upotrebu radijske opreme blizu mjesta na kojima se pohranjuje i prodaje gorivo, kemijskih pogona i mjesta na kojima je u tijeku miniranje.

Područja na kojima postoji opasnost od eksplozije često su – no ne uvijek – jasno označena. To se odnosi na potpalublja brodova; prijevoz ili pohranu kemikalija; vozila na tekuće gorivo (kao što su propan ili butan); područja na kojima zrak sadrži kemikalije ili čestice kao što su žitarice, prašina ili metalni prah.

## Litij-ionska baterija

Ovaj proizvod sadrži litij-ionsku bateriju. Postoji opasnost od požara i opeklina ako se baterijom propisno ne rukuje.

### **UPOZORENJE**

Opasnost od eksplozije ako se baterija neispravno zamijeni. Kako bi se smanjila opasnost od požara ili opeklina, nemojte rastavljati, drobiti, bušiti, kratko spajati vanjske kontakte, izlagati temperaturama iznad 60° C (140° F) ni odlagati u vatru ili uranjati u vodu. Reciklirajte ili zbrinite iskorištene baterije u skladu s lokalnim propisima ili referentnim priručnicima priloženim uz proizvod.

## Zaštita sluha

Uređaj je ispitan za sukladnost sa zahtjevima o razini tlaka zvuka navedenima u mjerodavnim normama EN 50332-1 i/ili EN 50332-2.

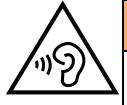

#### UPOZORENJE

Prekomjerno izlaganje glasnim zvukovima može prouzročiti oštećenje sluha. Izlaganje glasnim zvukovima u vožnji može vam odvratiti pažnju i prouzročiti nesreću. Slušalice slušajte pri umjerenoj glasnoći i ne držite uređaj blizu uha dok upotrebljavate zvučnik.

## Hitni pozivi

#### VAŽNO!

Mobilni telefoni koriste radijske signale, mobilnu telefonsku mrežu, zemaljsku mrežu i korisnički programirane funkcije. To znači da uspostavljanje veze nije zajamčeno u svim okolnostima. Stoga se nikad nemojte pouzdati samo u mobilne telefone za vrlo važne pozive kao što su medicinski hitni slučajevi.

## Funkcije utemeljene na GPS-u/lokaciji

Neki proizvodi pružaju funkcije utemeljene na GPS-u/lokaciji. Funkcija određivanja lokacije daje se "kakva jest". Ne daju se nikakva jamstva u vezi s točnošću takvih podataka o lokaciji. Upotreba podataka o lokaciji na uređaju možda neće biti neprekinuta ili bez pogrešaka i može ovisiti o mrežnoj dostupnosti usluge. Napominjemo da funkcionalnost može biti ograničena ili onemogućena u nekim okolinama kao što su unutrašnjost zgrada ili područja uz zgrade.

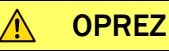

Ne upotrebljavajte funkciju GPS-a ako vas ometa u vožnji.

## Vozila

Radijski signali mogu utjecati na elektroničke sustave u motornim vozilima (primjerice, elektroničko ubrizgavanje goriva, ABS kočnice, automatski regulator brzine, sustave zračnih jastuka) koji su nepravilno ili nedovoljno zaštićeni. Dodatne informacije o vozilu i svakoj dodatnoj opremi zatražite od proizvođača ili njegova predstavnika.

Nemojte držati ili prevoziti zapaljive tekućine, plinove ili eksplozive zajedno s uređajem ili njegovom dodatnom opremom. Za vozila opremljena zračnim jastucima: Imajte na umu da se zračni jastuci zrakom pune iznimno silovito.

Nemojte stavljati predmete, uključujući fiksnu ili prijenosnu radijsku opremu na područje iznad zračnog jastuka ni na područje na koje se zračni jastuk može otvoriti. Može doći do ozbiljnih ozljeda prilikom punjenja zračnog jastuka zrakom ako oprema za mobilne telefone nije pravilno ugrađena.

Upotreba uređaja zabranjena je u zrakoplovu. Isključite uređaj prije ukrcavanja u zrakoplov. Upotreba bežičnih telekomunikacijskih uređaja u zrakoplovu može predstavljati rizik za zračnu sigurnost i ometati telekomunikacije. Može biti i protuzakonita.

## Zaštita osobnih podataka

Zaštitite osobne podatke i spriječite curenje ili zloporabu osjetljivih podataka

- Tijekom upotrebe uređaja svakako izradite sigurnosne kopije važnih podataka.
- Pri odlaganju uređaja sigurnosno kopirajte sve podatke, a zatim resetirajte uređaj radi sprječavanja zloporabe osobnih podataka.

- Prilikom preuzimanja aplikacija pažljivo pročitajte zaslon s dopuštenjima. Budite osobito oprezni s aplikacijama koje imaju pristup mnogim funkcijama ili znatnoj količini vaših osobnih podataka.
- Redovito provjeravajte ima li na računima neodobrene ili sumnjive upotrebe. Nađete li bilo koji znak zloporabe svojih osobnih podataka, obratite se davatelju usluge radi brisanja ili promjena podataka o računu.
- U slučaju gubitka ili krađe uređaja promijenite lozinke na računima radi zaštite osobnih podataka.
- Ne upotrebljavajte aplikacije iz nepoznatih izvora i zaključajte uređaj uzorkom, lozinkom ili PIN-om.

## Zlonamjerni softver i virusi

Radi zaštite uređaja od zlonamjernog softvera i virusa slijedite ove savjete za upotrebu: Ako to ne učinite, može doći do oštećenja ili gubitka podataka koji možda nisu pokriveni jamstvenom uslugom.

- Ne preuzimajte nepoznate aplikacije.
- Ne posjećujte nepouzdana web-mjesta.
- Izbrišite sumnjive poruke ili e-poštu od nepoznatih pošiljatelja.
- Postavite lozinku i redovito je mijenjajte.
- Deaktivirajte bežične značajke kako što je Bluetooth kad nisu u upotrebi.
- Ako se uređaj ponaša neuobičajeno, pokrenite antivirusni program i potražite viruse.
- Na uređaju pokrenite antivirusni program prije pokretanja novopreuzetih aplikacija i datoteka.
- Ne uređujte postavke registra i ne mijenjate operacijski sustav uređaja.

## Briga i održavanje

Vaša je uređaj tehnološki napredan proizvod i njime valja krajnje oprezno rukovati. Nemar može dovesti do poništenja jamstva.

- Zaštitite uređaj od vlage. Kiša, snijeg, vlaga i sve vrste tekućine mogu sadržavati tvari koje nagrizaju elektroničke krugove. Ako se uređaj smoči, trebali biste smjesta isključiti telefon, ukloniti bateriju i pustiti da se uređaj potpuno osuši prije ponovnog umetanja.
- Zabranjena je upotreba i držanje uređaja u prašnjavoj i prljavoj okolini. Mogu se oštetiti pokretni dijelovi i elektroničke komponente uređaja.
- Nemojte držati uređaj na toplim mjestima. Visoke temperature mogu skratiti radni vijek elektroničke opreme, oštetiti baterije i iskriviti ili rastaliti određene plastične dijelove.
- Nemojte držati uređaj na hladnim mjestima. Kad se uređaj zagrije na normalnu temperaturu, u unutrašnjosti može doći do kondenzacije koja može oštetiti elektroničke krugove.
- Zabranjeno je svako otvaranje uređaja osim na način koji je ovdje naznačen.
- Pazite da vam uređaj ne ispadne i nemojte ga tresti. Ako njime grubo rukujete, mogu se oštetiti krugovi i precizna mehanika.

- Ne upotrebljavajte jake kemikalije za čišćenje uređaja.
- Uređaj nemojte rastavljati, otvarati, drobiti, savijati, izobličavati, bušiti ni rezati.
- Uređaj nemojte mijenjati ni prerađivati, pokušati umetati strane predmete u bateriju, uranjati ili izlagati vodi ili drugim tekućinama, izlagati vatri, eksplozijama ili drugim opasnostima.
- Bateriju upotrebljavajte samo sa sustavom za koji je namijenjena.
- Bateriju upotrebljavajte samo sa sustavom za punjenje koji je kvalificiran za sustav u skladu s normom IEEE-Std-1725. Upotreba nekvalificiranih baterija ili punjača predstavlja rizik od požara, eksplozije, curenja ili drugih opasnosti.
- Nemojte kratko spajati bateriju ni dopustiti da metalni vodiči dođu u doticaj s terminalima baterije.
- Bateriju zamijenite samo baterijom koja je kvalificirana za sustav u skladu s normom IEEE-Std-1725. Upotreba nekvalificiranih baterija predstavlja rizik od požara, eksplozije, curenja ili drugih opasnosti.
- Iskorištene baterije odmah zbrinite u skladu s lokalnim propisima.
- Djeca moraju biti nadzorom prilikom upotrebe baterije.
- Neispravna upotreba baterije može dovesti do požara, eksplozije ili druge opasnosti.

Za uređaje kod kojih je izvor punjenja USB priključak korisnički priručnik uređaja uključuje izjavu da se uređaj spaja samo s adapterima koje je certificirala udruga CTIA, proizvodima s logotipom udruge USB-IF ili proizvodima koji su prošli program sukladnosti udruge USB-IF.

Ti se savjeti odnose na uređaj, bateriju, strujni adapter i ostalu dodatnu opremu. Ako telefon ne radi kako bi trebao, za servis se obratite prodajnom mjestu. Ne zaboravite potvrdu ili presliku računa.

### Jamstvo

Ovaj proizvod ima jamstvo koje može biti priloženo uz uređaj u trajanju od24 mjeseca, a originalna dodatna oprema u trajanju od 12 mjeseci od datuma kupnje (na primjer, baterija, punjač, postolje za punjenje ili komplet za upotrebu bez ruku). U slučaju da u tom razdoblju dođe do kvara, obratite se prodajnom mjestu. Za svaki servis ili podršku u jamstvenom razdoblju potreban je dokaz o kupnji.

Ovo se jamstvo ne odnosi na kvar prouzročen nesrećom ili sličnim događajem kao ni na oštećenje, prodor tekućine, nemar, neuobičajenu upotrebu, neodržavanje ili bilo koje druge okolnosti koje su odgovornost korisnika. Nadalje, ovo se jamstvo ne odnosi na kvar prouzročen grmljavinskom olujom ili bilo kojim drugim kolebanjima napona. Kao mjeru opreza preporučujemo isključenje punjača tijekom grmljavinske oluje.

Napominjemo da je to dobrovoljno jamstvo proizvođača koje pruža dodatna prava uz zakonska prava krajnjih korisnika te ne utječe na ta zakonska prava.

Jamstvo prestaje važiti u slučaju upotrebe bilo koje druge vrste baterija osim originalnih baterija DORO.

Hrvatski

# Specifikacije

| Mrežne frekvencije (MHz)<br>[maksimalna snaga radiofrekvencije/<br>dBm]: |                                                                                |
|--------------------------------------------------------------------------|--------------------------------------------------------------------------------|
| 2G GSM                                                                   | 850 [33], 900 [33],<br>1800 [30], 1900 [30]                                    |
| 3G UMTS                                                                  | 1 (2100) [24], 2 (1900) [24],<br>5 (850) [24], 8 (900) [24]                    |
| 4G LTE FDD                                                               | 1 (2100) [24], 3 (1800) [24], 7 (2600)<br>[24],<br>8 (900) [24], 20 (800) [24] |
| Wi-Fi (MHz)<br>[maksimalna snaga radiofrekvencije /<br>dBm]:             | WLAN IEEE 802.11 b/g/n, (2412 -<br>2472) [15]                                  |
| Bluetooth (MHz)<br>[maksimalna snaga radiofrekvencije /<br>dBm]:         | 4.0, (2402 - 2480) [10]                                                        |
| GPS prijamnik:                                                           | kategorija 3                                                                   |
| Operacijski sustav:                                                      | Android 7 Nougat                                                               |
| Veličina SIM kartice:                                                    | nano-SIM (4FF)                                                                 |
| Dimenzije:                                                               | 149 mm x 70 mm x 9 mm                                                          |
| Masa:                                                                    | 171 g (uključujući bateriju)                                                   |
| Baterija:                                                                | Litij-polimerska baterija od 3.8 V /<br>2500 mAh                               |
| Format slika:                                                            | BMP, GIF, JPG, PNG                                                             |
| Videoformati:                                                            | AVI, MP4, 3GP, 3GP2                                                            |
| Audioformati:                                                            | WAV, AMR, MIDI, MP3, AAC                                                       |
| Razlučivost glavnog fotoaparata:                                         | 5 MP                                                                           |
| Razlučivost prednjeg fotoaparata:                                        | 2 MP                                                                           |
| Digitalni zum fotoaparata:                                               | 4x                                                                             |
| Veličina zaslona:                                                        | 5″                                                                             |
| Razlučivost zaslona:                                                     | 720 x 1280                                                                     |
| RAM:                                                                     | 2 GB                                                                           |

| in vacski |
|-----------|
|-----------|

| Interna memorija:                 | 16 GB                                                   |
|-----------------------------------|---------------------------------------------------------|
| Vanjska memorija:                 | microSD, microSDHC, maks. 32 GB                         |
| Senzori:                          | brzinomjer, senzor svjetla, senzor bli-<br>zine, kompas |
| Radna temperatura okoline:        | Min.: 0° C (32° F)<br>Maks.: 40° C (104° F)             |
| Temperatura okoline pri punjenju: | Min.: 0° C (32° F)<br>Maks.: 40° C (104° F)             |
| Temperatura pri pohrani:          | Min.:–20° C (–4° F)<br>Maks.: 60° C (140° F)            |

### Autorska prava i ostale obavijesti

Bluetooth<sup>®</sup> je registrirani zaštitni znak društva Bluetooth SIG, Inc.

vCard zaštitni je znak konzorcija Internet Mail Consortium.

eZiType<sup>™</sup> je zaštitni znak društva Zi Corporation.

Wi-Fi je zaštitni znak ili registrirani zaštitni znak udruge Wi-Fi Alliance.

microSD je zaštitni znak udruženja SD Card Association.

Java, J2ME i ostali znaci povezani s Javom su zaštitni znaci ili registrirani zaštitni znaci društva Sun Microsystems, Inc. u Sjedinjenim Državama i ostalim zemljama.

Sadržaj ovog dokumenta daje se "kakav jest". Osim u mjeri u kojoj to zahtijevaju mjerodavni zakoni, nikakva jamstva bilo koje vrste, bilo izričita ili prešutna, uključujući, bez ograničenja, prešutna jamstva utrživosti i pogodnosti za određenu namjenu, ne daju se u vezi s točnošću, pouzdanošću ili sadržajem ovog dokumenta. Doro zadržava pravo revizije ili povlačenja ovog dokumenta u bilo koje vrijeme bez prethodne obavijesti.

Google, Google Maps<sup>™</sup>, Gmail, Google Calendar, Google Checkout, Hangouts, YouTube, logotip YouTube, Picasa i Android su zaštitni znaci ili registrirani zaštitni znaci društva Google LLC.

Ovaj je proizvod licenciran pod licencama portfelja patenata za MPEG-4 i AVC za osobnu i nekomercijalnu upotrebu potrošača za (i) kodiranje videozapisa u skladu s vizualnom normom MPEG-4 ("MPEG-4 video") ili normom AVC ("AVC video") i/ili (ii) dekodiranje MPEG-4 ili AVC videa koji je kodirao potrošač u sklopu osobne i nekomercijalne djelatnosti i/ili je dobiven od davatelja videozapisa kojeg je udruga MPEG LA licencirala za pružanje MPEG-4 i/ili AVC videozapisa. Ne daje se niti se pretpostavlja licenca za bilo koju drugu upotrebu. Dodatne informacije, uključujući informacije u vezi s promotivnom, internom i komercijalnom upotrebom i licenciranjem mogu se dobiti od udruge MPEG LA, L.L.C. Pogledajte www.mpegla.com. Tehnologija za dekodiranje audio zapisa MPEG Layer-3 licencirana je od instituta Fraunhofer IIS i društva Thomson.

Ostali proizvodi i nazivi društava koji se ovdje spominju mogu biti zaštitni znakovi svojih vlasnika.

Pridržana su sva prava koja ovdje nisu izričito dana. Svi su ostali zaštitni znaci vlasništvo svojih vlasnika.

U najvećoj mjeri dopuštenoj mjerodavnim zakonom, Doro ni bilo koji od njegovih davatelja licence ni u kojem slučaju ne odgovaraju ni za kakav gubitak podataka ili prihoda, ni za bilo kakve posebne, slučajne, posljedične ili neizravne štete bez obzira na uzrok.

Doro ne daje nikakva jamstva niti preuzima bilo kakvu odgovornost za funkcionalnost, sadržaj ili podršku za krajnjeg korisnika aplikacija trećih strana koje se isporučuju s uređajem. Upotrebom aplikacije pristajete na to da se aplikacija isporučuje u stanju u kakvom jest. Doro ne tvrdi niti daje ikakva jamstva niti preuzima bilo kakvu odgovornost za funkcionalnost, sadržaj ili podršku za krajnjeg korisnika aplikacija trećih strana koje se isporučuju s uređajem.

### Autorska prava na sadržaj

Neovlašteno kopiranje materijala zaštićenih autorskim pravima u suprotnosti je s odredbama zakona o zaštiti autorskih prava u Sjedinjenim Državama i drugim zemljama. Ovaj je uređaj namijenjen isključivo kopiranju materijala koji nisu zaštićeni autorskim pravima, materijala za koja autorska prava pripadaju vama ili materijala za koje imate ovlaštenje ili zakonito dopuštenje za kopiranje. Ako niste sigurni u vezi sa svojim pravom na kopiranje nekog materijala, obratite se svom pravnom savjetniku.

#### Licence za otvoreni kod

Imate pravo dobiti kopiju izvornog koda softvera licenciranog na temelju licence za otvoreni kod kojom vam se daje pravo na izvorni kod za taj softver (na primjer GPL ili LGPL) na odgovarajućem mediju uz plaćanje administrativne naknade koja pokriva trošak distribucije i cijene medija koje ima društvo Doro AB. Takav zahtjev pošaljite na adresu Doro AB, Open Source Software Operations, Jorgen Kocksgatan 1B, SE 211 20 Malmo, Švedska. Kako bi bio valjan, takav zahtjev potrebno je poslati u roku od tri (3) godine od datuma kad je društvo Doro AB distribuiralo ovaj proizvod ili, u slučaju koda licenciranog na temelju GPL v3, unutar razdoblja tijekom kojeg društvo Doro AB nudi rezervne dijelove ili podršku za korisnike za taj model proizvoda.

### Kompatibilnost sa slušnim aparatima

Napomena! Za kompatibilnost sa slušnim aparatima isključite Bluetooth vezu.

Ovaj je telefon kompatibilan sa slušnim aparatima. Kompatibilnost sa slušnim aparatima nije jamstvo da će određeni slušni aparat raditi s određenim telefonom. Mobilni telefoni sadrže radijske odašiljače koji mogu ometati rad slušnih aparata. Neke bežične tehnologije koje upotrebljava ovaj telefon ispitane su za upotrebu sa slušnim aparatima, no neke novije bežične tehnologije možda još nisu ispitane za upotrebu sa slušnim aparatima. Kako biste bili sigurni da određeni slušni aparat dobro radi s ovim telefonom, ispitajte ih zajedno prije kupnje.

Norma za kompatibilnost sa slušnim aparatima ima dvije vrste ocjena:

• M: Da biste slušni aparat upotrebljavali u ovom načinu rada, provjerite je li slušni aparat postavljen na "način M" ili način akustične sprege pa prijamnik telefona postavite

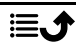

blizu ugrađenog mikrofona na slušnom aparatu. Za najbolji rad telefon pokušajte upotrebljavati u različitim položajima u odnosu na slušni aparat – primjerice, ako prijamnik stavite malo iznad uha, slušni aparati s mikrofonom iza uha mogu bolje raditi.

T: Da biste slušni aparat upotrebljavali u ovom načinu rada, provjerite je li slušni aparat postavljen na "način T" ili način sprege indukcijskom zavojnicom (nemaju svi slušni aparati ovaj način rada). Za najbolji rad telefon pokušajte upotrebljavati u različitim položajima u odnosu na slušni aparat – primjerice, ako prijamnik stavite malo ispod ili ispred uha, može doći do boljeg rada.

Vaš uređaj udovoljava ocjeni razine M3/T3.

# Specifična apsorpcijska mjera (SAR)

Ovaj uređaj zadovoljava mjerodavne međunarodne zahtjeve sigurnosti za izloženost radijskim valovima. Vaš je mobilni uređaj radijski odašiljač i prijamnik. Konstruiran je da ne prekorači ograničenja za izloženost radijskim valovima (elektromagnetskim poljima radijske frekvencije) koja su preporučena međunarodnim smjernicama nezavisne znanstvene organizacije ICNIRP (Međunarodno povjerenstvo za zaštitu od neionizirajućeg zračenja).

Smjernice za izloženost radijskim valovima koriste mjernu jedinicu poznatu kao specifična apsorpcijska mjera ili SAR. Ograničenje SAR-a za mobilne uređaje iznosi prosječno 2 W/kg na 10 grama tkiva i uključuje znatnu mjeru sigurnosti radi osiguranja sigurnosti svih osoba bez obzira na dob i zdravstveno stanje.

Ispitivanja za SAR obavljaju se u standardnim radnim položajima u kojima uređaj odašilje na najvećoj certificiranoj snazi u svim ispitanim frekvencijskim pojasevima. Najviše vrijednosti SAR-a prema smjernicama ICNIRP-a za ovaj model iznose:

#### SAR na glavi: 0.61 W/kg

#### SAR na tijelu: 1.42 W/kg

Tijekom uobičajene upotrebe vrijednosti SAR-a za ovaj uređaj obično su znatno niže od gore navedenih vrijednosti. To je zato što se u svrhe povećanja učinkovitosti sustava i smanjenja smetnji u mreži izlazna snaga mobilnog uređaja automatski smanjuje kad puna snaga nije potrebna za poziv. Što je niža izlazna snaga uređaja, to je niža vrijednost SAR-a.

Ovaj uređaj udovoljava smjernicama za RF izloženost kad se koristi na glavi ili kad se nalazi bar 0.5 cm cm od tijela. Kad se za rad s nošenjem na tijelu koristi futrola, kopča za pojas ili drugi držač uređaja, oni ne smiju sadržavati metale i moraju omogućiti barem gore navedenu udaljenost od tijela.

Svjetska zdravstvena organizacija (WHO) izjavila je da trenutačni znanstveni podaci ne ukazuju na potrebu za posebnim mjerama opreza pri upotrebi mobilnih uređaja. Ako želite smanjiti izloženost, njihova je preporuka da smanjite upotrebu ili upotrebljavate dodatnu opremu za rad bez ruku kako biste uređaj držali podalje od glave i tijela.

### Pravilno zbrinjavanje ovog proizvoda

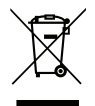

(Otpadna električna i elektronička oprema) (Odnosi se na zemlje sa zasebnim sustavima prikupljanja)

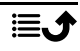

Ova oznaka na proizvodu, dodatnoj opremi ili priručniku označuje da se proizvod i njegovu elektroničku dodatnu opremu (npr. punjač, slušalice USB kabel) ne smije zbrinjavati s drugim kućnim otpadom. Radi sprječavanja moguće štete za okoliš ili zdravlje ljudi od nekontroliranog zbrinjavanja otpada, te predmete odvojite od ostalih vrsta otpada i odgovorno ih reciklirajte radi promicanja održive oporabe materijalnih resursa. Korisnici u kućanstvima trebali bi se obratiti prodavatelju kod kojeg su kupili ovaj proizvod ili tijelu lokalne vlasti kako bi dobili pojedinosti o mjestu i načinu ekološki sigurnog recikliranja tih predmeta. Poslovni korisnici trebali bi se obratiti svom dobavljaču i provjeriti odredbe i uvjete kupoprodajnog ugovora. Ovaj proizvod i njegova elektronička dodatna oprema ne smiju se miješati s ostalim komercijalnim otpadom prilikom odlaganja. Ovaj je proizvod sukladan direktivi o ograničenju upotrebe opasnih tvari.

## Pravilno zbrinjavanje baterija iz ovog proizvoda

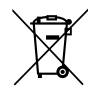

(Odnosi se na zemlje sa zasebnim sustavima prikupljanja)

Oznaka na bateriji, priručniku ili pakiranju označuje da se baterija u ovom proizvodu ne smije zbrinjavati s drugim kućnim otpadom. Ako su označeni, kemijski simboli Hg, Cd ili Pb znače da baterija sadrži živu, kadmij ili olovo u razinama iznad referentnih vrijednosti iz Direktive EZ-a 2006/66. Ako se baterije propisnu ne zbrinu, te tvari mogu narušiti zdravlje ljudi ili naškoditi okolišu.

Radi zaštite prirodnih resursa i promicanja oporabe materijala, baterije odvojite od ostalih vrsta otpada i reciklirajte ih kroz lokalni besplatni sustav povrata baterija.

## Pojednostavljena EU izjava o sukladnosti

Ovime društvo Doro izjavljuje da je radijska oprema vrste DSB-0170 (Doro 8035) u skladu sa sljedećim Direktivama: 2014/53/EU i 2011/65/EU uključujući delegiranu Direktivu (EU) 2015/863 o izmjeni Priloga II. Cijeli tekst EU izjave o usklađenosti dostupan je na sljedećoj internetskoj adresi: <u>www.doro.com/dofc</u>.

Hrvatski

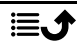

#### DSB-0170 (Doro 8035) (1011)

Croatian

Version 2.0

©2018 Doro AB. All rights reserved. www.doro.com

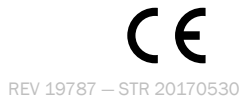